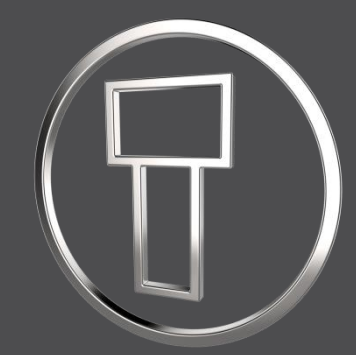

# SMARTElectrode 12.0.5.0

What's New

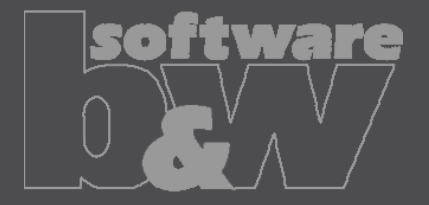

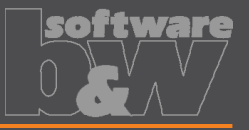

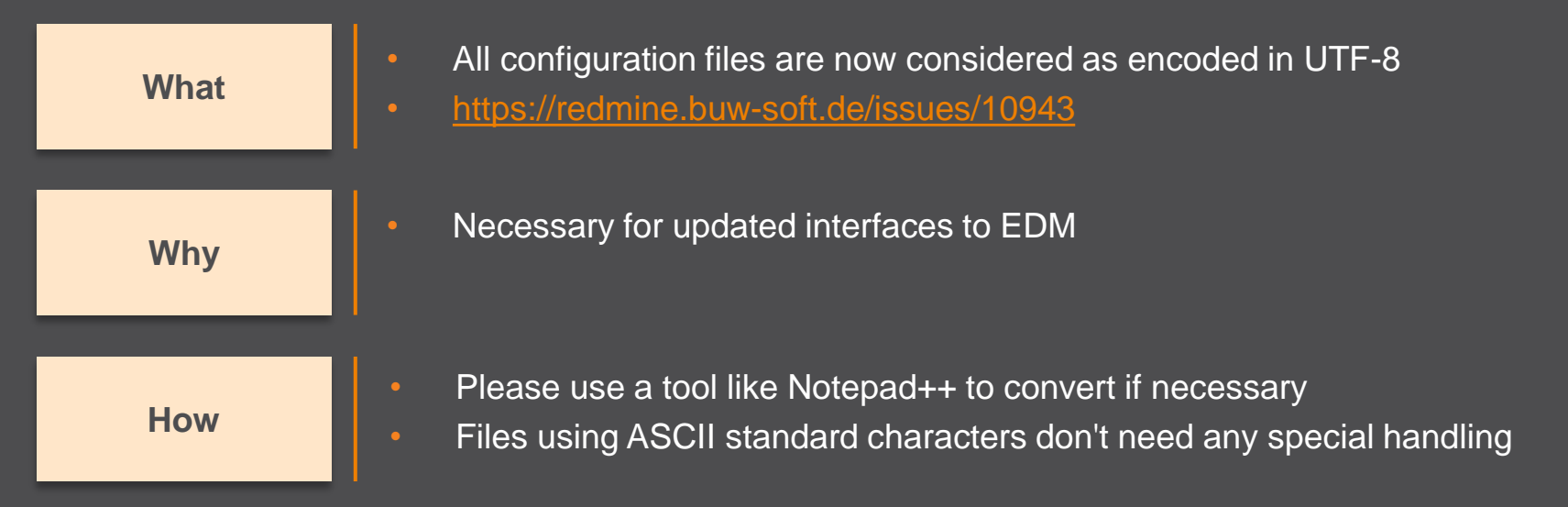

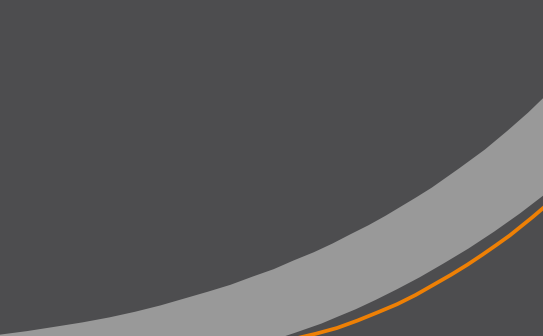

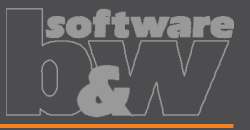

What

- Introduced 'Getting started' document
- https://redmine.buw-soft.de/issues/10749

Why

This document explains briefly how to start working with SMARTElectrode

How

#### Open 'Getting started' from

- Installation directory
- Download server: <u>https://dl.buw-soft.de/smartelectrode/guides/getting-started.pdf</u>
- Some of the topics covered
  - Configure license / Register and start SE
  - Setting up a configuration / How to use setup wizard
  - Creo options / SMARTElectrode Options
  - Workflow in SMARTElectrode
  - Parameters
  - Base UI
  - Customizing electrode templates
  - Drawing Creation

### Enhancement

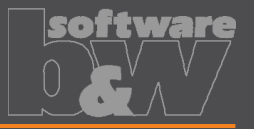

Sort electrodes by parameter value before export What https://redmine.buw-soft.de/issues/10575 Some customers need to output electrodes in a specific sort order Why Two new keywords can be used in any export configuration (export.cfg) How SE ORDER BY Define parameter by parameter name (1<sup>st</sup> column) or parameter default (last column; include &) SE SORT ORDER Defines sort order: ASC, ASCENDING, DESC, DESCENDING Sorting works for strings, doubles and integers Only sort by part parameters! BURNAREA - TD - NAME SE ORDER BY & BURNAREA XY

SE SORT ORDER DESCENDING

SE ORDER BY BRENNFLAECHE

SE SORT ORDER DESCENDING

BURNAREA: -- ID -- NAME 361.980.- 11.- JS748100\_AS\_EDM\_11 157.062.- 12.- JS748100\_AS\_EDM\_12 156.671.- 12.- JS748100\_AS\_EDM\_12 28.102.- 10.- JS748100\_AS\_EDM\_10 28.102.- 10.- JS748100\_AS\_EDM\_10 25.607.- 3.- JS748100\_AS\_EDM\_03

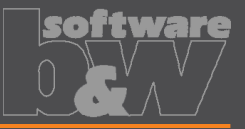

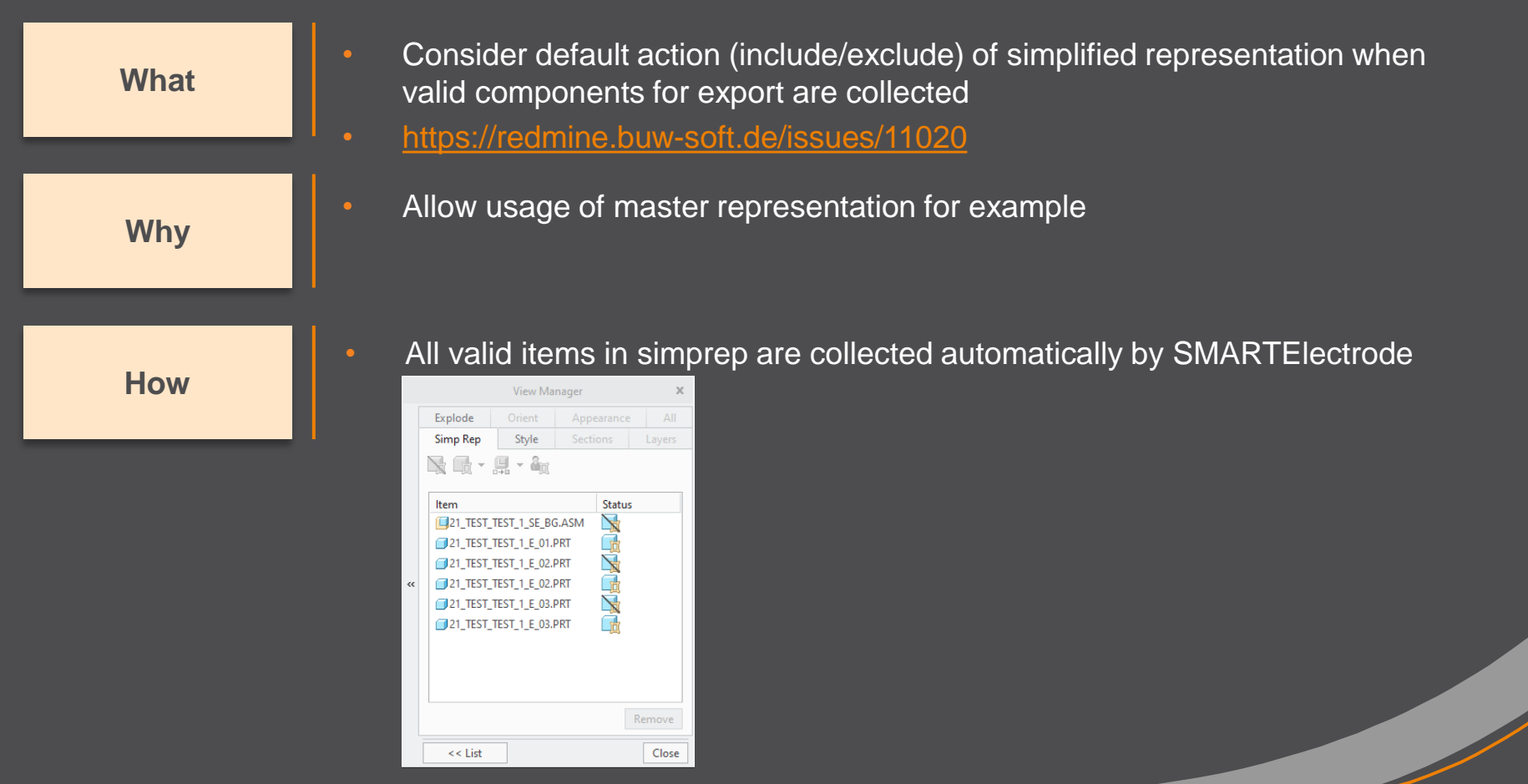

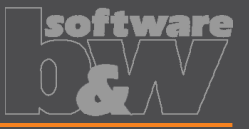

What

How

- Updated advanced interface for Zimmer&Kreim Alphamoduli
- https://redmine.buw-soft.de/issues/7864
- Processor files include upated list of orbits Additional supported XML tags in export
  - MeasDim
  - MeasProgType
  - MeasSizeX
  - MeasSizeY
  - MeasSizeZ
  - MeasZPointX
  - MeasZPointY
  - MeasZPointZ
  - EdgeDistance
  - SafetyDistance
- Please contact us for detailed information and setup!

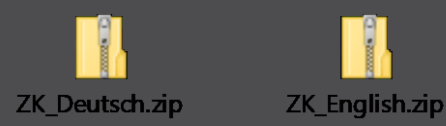

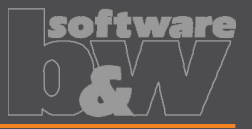

What

- Round contour height to even value in Base UI
- https://redmine.buw-soft.de/issues/5550

Why

How

- For users more interested in an even contour height than in a rounded position
- Mandatory settings:
  - INCREMENT\_POS = 0
  - INCREMENT\_SIZE > 0
- Height of contour will be rounded to a value, where
  - D1 corresponds at least to value in data file
  - D3 corresponds exactly to value in data file
  - Contour height is rounded to INCREMENT\_SIZE
- Should be combined with a free value
  - blank length (LENGTH = -1) or
  - base height (D2 = -1)

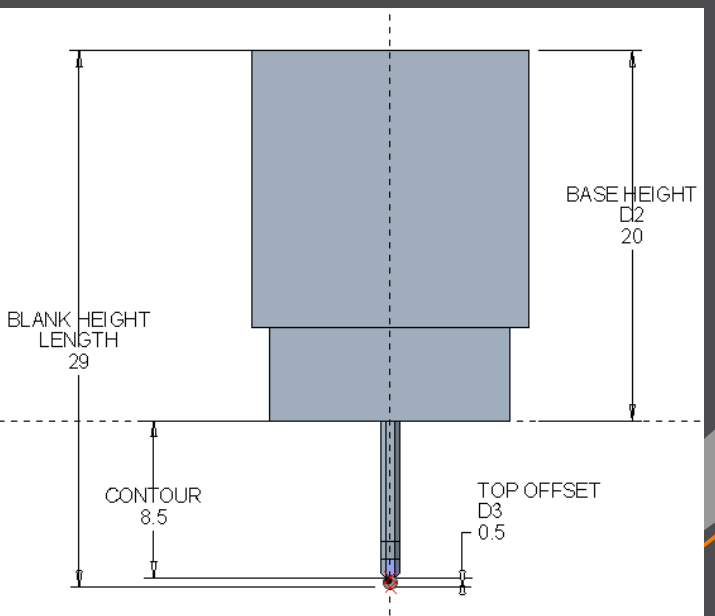

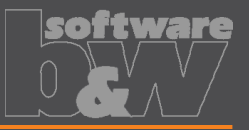

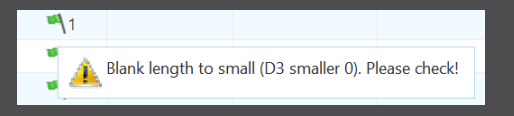

| A_BASE  | 15.000     | D1 1     | .000           | ▲<br>▼  |               |
|---------|------------|----------|----------------|---------|---------------|
| B_BASE  | 15.000     | D2 3     | 4.000          | *       |               |
| LENGTH  | 37.155     | D3 -(    | 0.700          | *       |               |
| CHAMFER | Blank leng | th to sm | nall (D3 small | ler 0). | Please check! |
| FRAME   | 3.200      | *<br>*   | 1.000          | *       |               |

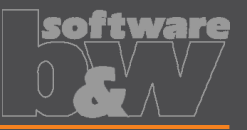

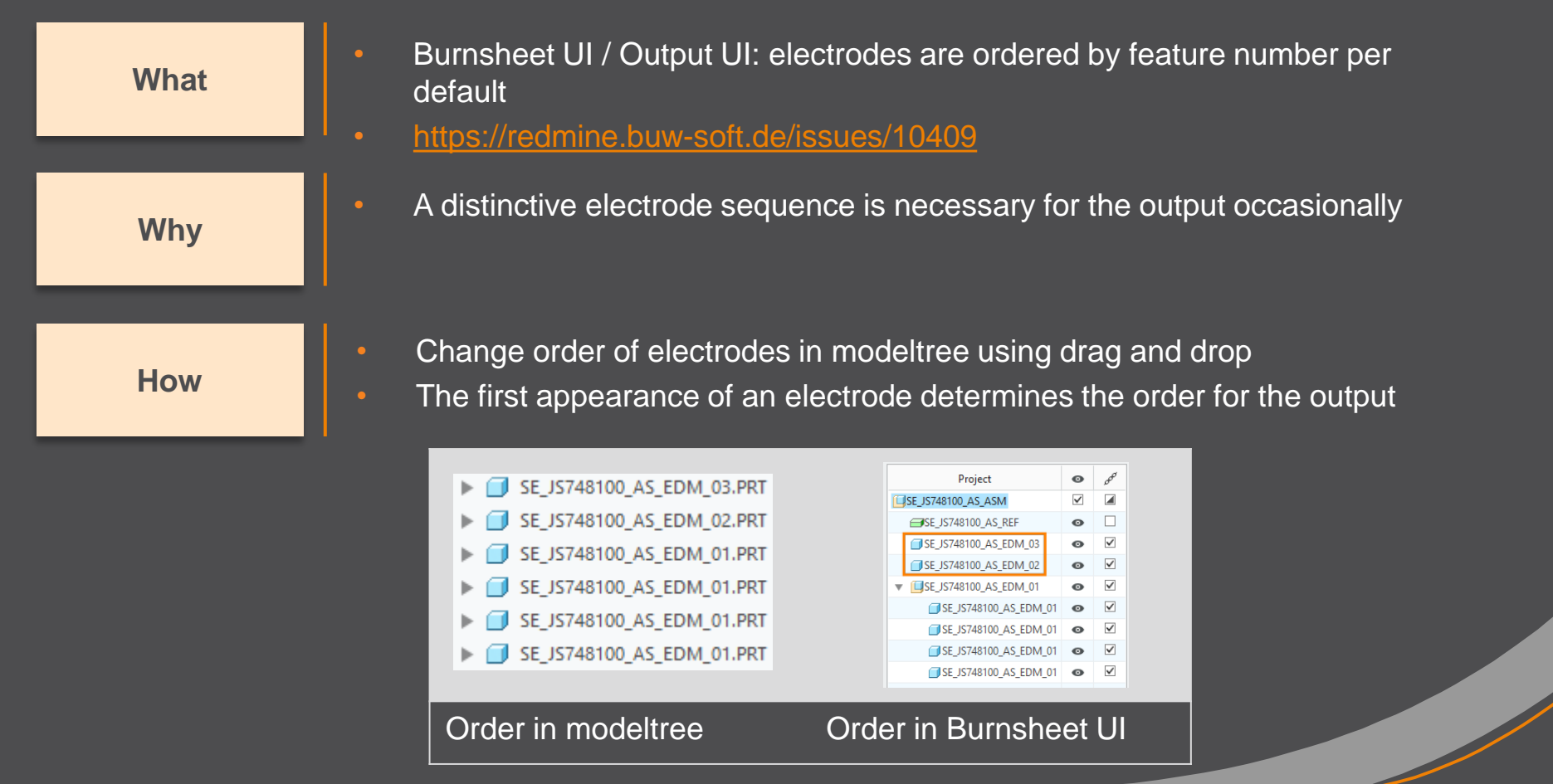

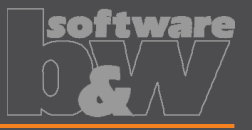

What Why Show notifications for Burnsheet UI node on mouse-over

https://redmine.buw-soft.de/issues/10421

As a quick information for the user

How

- Move mouse cursor over node if notifications available
- Click on notification to open detailed description in separate window and filter display

| Projec                        | ct | 0            | øø | Status |  |
|-------------------------------|----|--------------|----|--------|--|
| 38177-20_SE_BG                |    | $\checkmark$ |    | ~      |  |
| 38177-20_SE_REF               |    | Θ            |    | ~      |  |
| 38177-20-061                  |    | Θ            |    | ₩\1    |  |
| 📅 Base not centered on solid. |    |              |    |        |  |

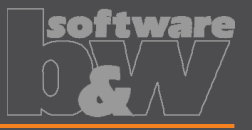

Use blank dimensions A\_BASE and B\_BASE for coverage check What https://redmine.buw-soft.de/issues/10622 CONTACT AREA MAX COVERAGE defines valid percentage of coverage Why SMARTElectrode used area of 'BASE TOP' leading to too small areas if clamp is part of electrode SMARTElectrode evaluates blank area by base dimensions How if available 'BASE TOP' surface may be used for imported electrodes More information about check of calculated burnarea projection:

https://redmine.buw-soft.de/issues/10622

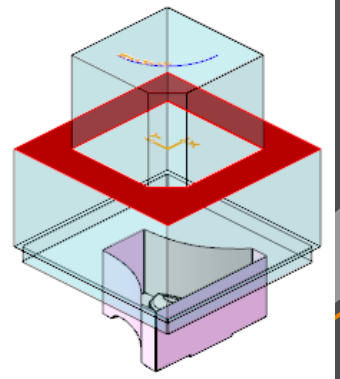

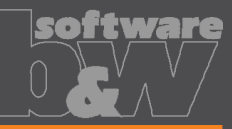

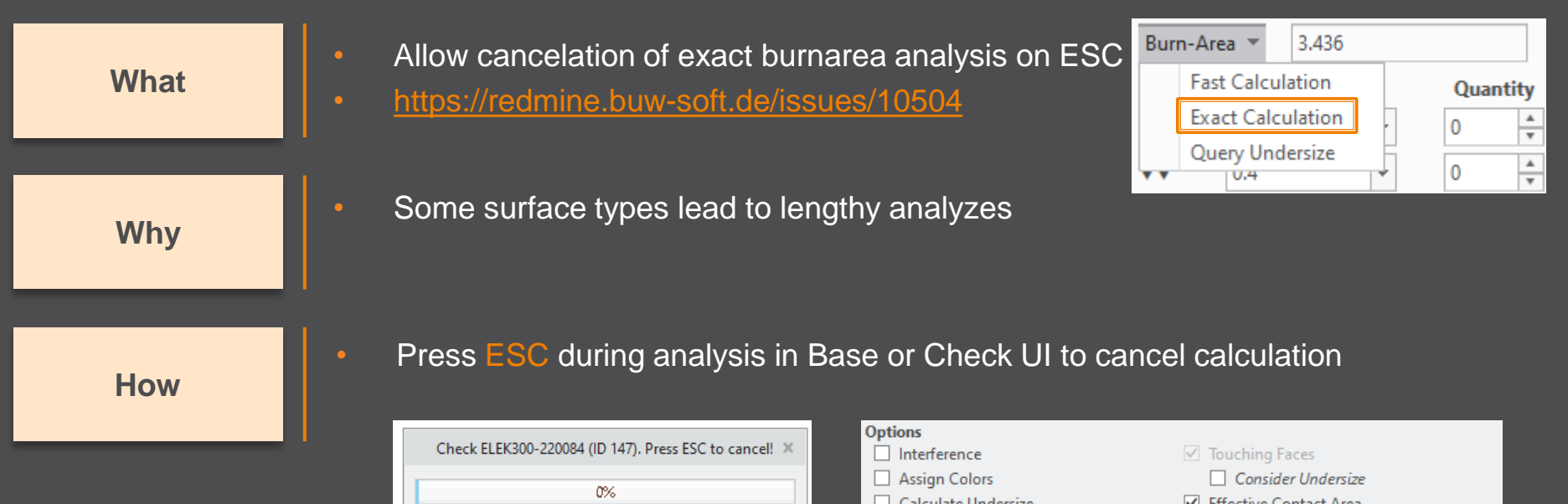

| Check ELEK300-220084 (ID 147). Press ESC to cancel! 🗙 |  |
|-------------------------------------------------------|--|
| 0%                                                    |  |

|   | Options         Interference       Touching Faces         Assign Colors       Consider Undersize         Calculate Undersize       Effective Contact Area         Results       Effective Contact Area |                  |                 |                       |  |  |  |
|---|----------------------------------------------------------------------------------------------------|------------------|-----------------|-----------------------|--|--|--|
| ? | Electrode                                                                                                    | Touching Surface | Projection Area | Interference          |  |  |  |
| i | SE_JS748100_AS_EDM_01                                                                                                    |                  | 3.18557         | <b>~</b>              |  |  |  |
| i | SE_JS748100_AS_EDM_01                                                                                                    |                  | 3.18557         | <b>~</b>              |  |  |  |
| i | SE_JS748100_AS_EDM_01                                                                                                    |                  | 3.18557         | <b>~</b>              |  |  |  |
| i | SE_JS748100_AS_EDM_01                                                                                                    |                  | 3.18557         | <b>~</b>              |  |  |  |
| i | SE_JS748100_AS_EDM_02                                                                                                    | Cancelled        | 0               | <ul> <li>✓</li> </ul> |  |  |  |
|   | All                                                                                                    | 36               | 12.7423         | 0                     |  |  |  |

What

Why

How

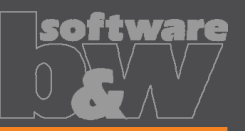

Assembly Setup Allow adjustment of assembly accuracy if Reference Model(s) inconsistent values are found 38341-20 IN-LEHRE Creation Method https://redmine.buw-soft.de/issues/10414 More Settings Unit Same accuracy and type should be used in inch Accuracy Type complete assembly absolute Accuracy Value Inconsistent accuracies may lead to errors 0.001 Names Inconsistent accuracy values found Warning will be displayed in assembly UI Cancel OK Input will be preset to smallest accuracy found Component(s) with different accuracy found: 38341\_POS020\_1 = 0.0010 Additional warning will be shown before 38341\_POS020\_2 = 0.0010 Create reference feature(s) anyway? creation of reference model Yes No Errors will be displayed afterwards NOTE SMARTElectrode does not change Reference feature for component 38341\_POS020\_1 failed! Reference feature for component 38341 POS020 2 failed! accuracy of the original models! This is because SE can't evaluate if change of

accuracy is allowed.

×

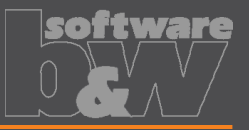

Use Flexible Modeling 'Substitute' in 'ATTACH' instead of replace What https://redmine.buw-soft.de/issues/8703 Normal offset-replace (modeling tab) does sometimes NOT unite electrode Why contour and electrode base, no matter whether FREE FACE or solid surface is selected as reference. SMARTElectrode automatically uses feature substitute in group 'ATTACH' How instead of offset/replace if license for Flexible Modeling Extension is available

Result for expand

Result for replace

Result for FMX substitute

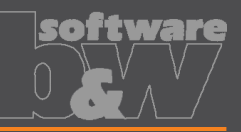

🔛 Pattern

Mirror

😳 Pattern

Mirro

R UDF

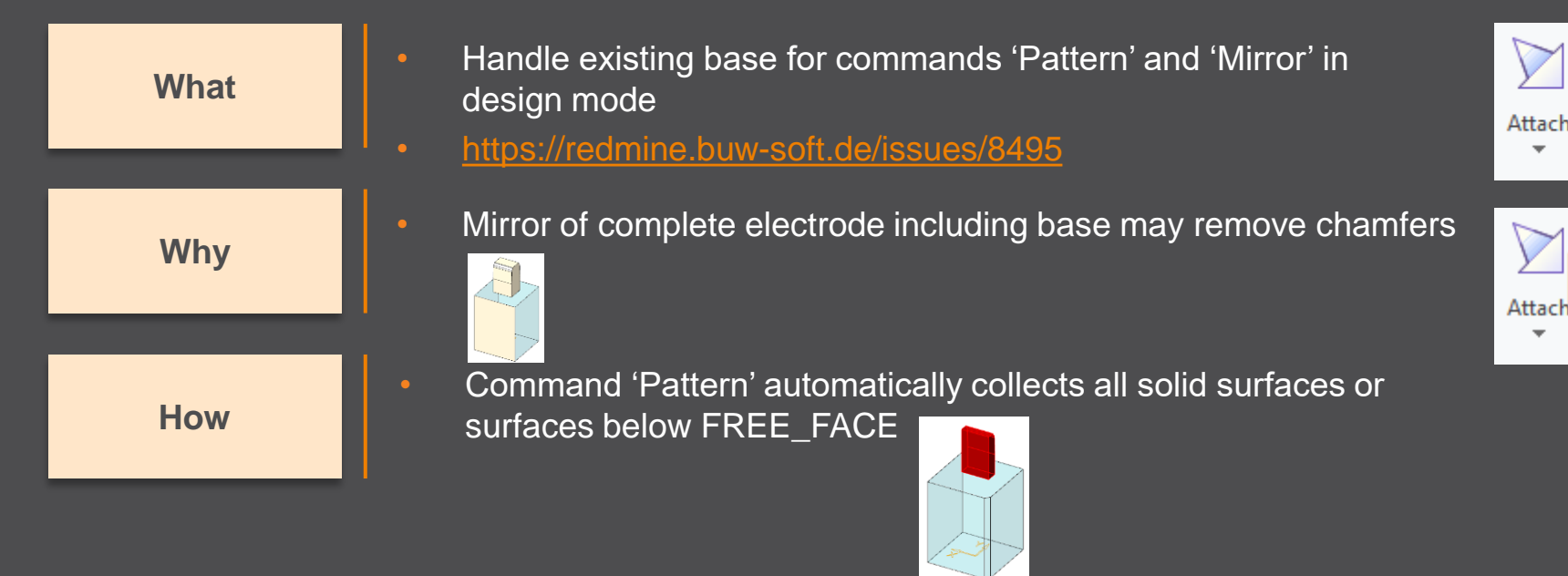

Command 'Mirror' automatically activates insert mode and adds
 mirror feature in front of baco is @ gour region is

mirror feature in front of base

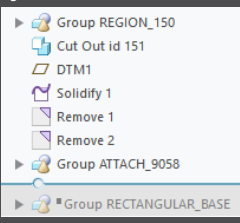

be shown

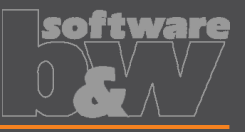

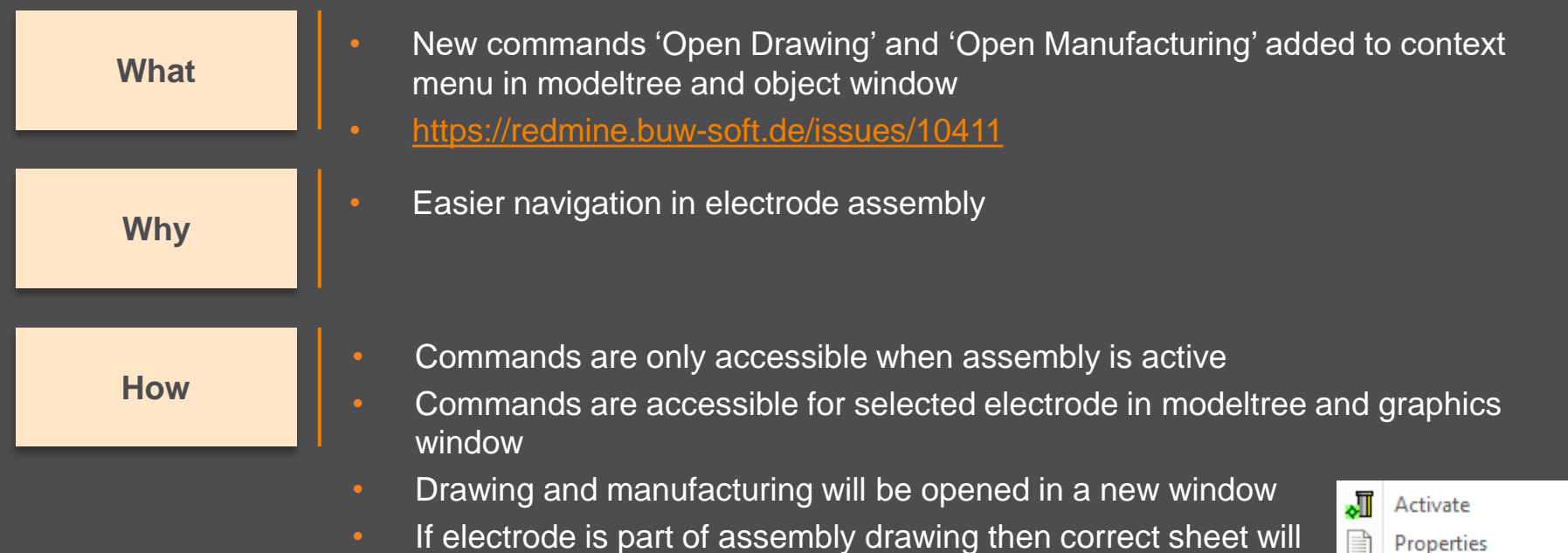

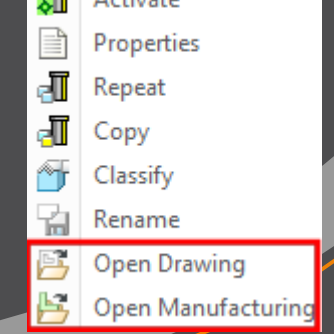

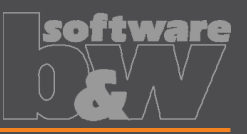

What

Why

How

Introduced new command 'Open Configuration' https://redmine.buw-soft.de/issues/10739

Easier access to active configuration

A file browser opens in active configuration folder

- Actions for selected files / file types
  - parameter.cfg
     Dialog for modification will be opened
  - options.cfg
     Dialog for modification will be opened
  - \*.prt, \*.asm, \*.drw
     Creo file will be opened in a new window
  - any other file
     File will be opened in info window

| Browse Active Configuration                                           |                                      |                              |      |  |  |
|-----------------------------------------------------------------------|--------------------------------------|------------------------------|------|--|--|
| 🕢 💌 🔹 SMARTElectrode_Configurations 🕨 configuration_demo 🕨 🔹 🔹 Search |                                      |                              |      |  |  |
| 🗇 Organize 🗸 📗 Vie                                                    | ws 🗸 🎁 Tools 🗸                       |                              | ₿?   |  |  |
| Common Folders                                                        | electrode                            | overburn_calc.txt            |      |  |  |
| Desktop                                                               | export                               | ng parameter.cfg             |      |  |  |
| 冯 My Documents                                                        |                                      | 🕜 rectangular_base.gph       |      |  |  |
| buwnote12                                                             | operation                            | rectangular_base_frame.gph   |      |  |  |
| Working Directory                                                     | processor                            | rectangular_base_neu.gph     |      |  |  |
| Torking Directory                                                     | templates                            | rectangular_mfg_wp.gph       |      |  |  |
| * Favorites                                                           | edm_list.tbl                         | ground_base_neu.gph          |      |  |  |
|                                                                       | mapkey.pro                           | sel_list.bxt                 |      |  |  |
| 💣 Network                                                             | my_cmm_format.cfg                    | udf_rectangluar_base.prt     |      |  |  |
|                                                                       | my_color_format.cfg                  | udf_rectangluar_base_neu.prt |      |  |  |
|                                                                       | my_color_format_RGB_palette.cfg      | udf_rectangluar_frame.prt    |      |  |  |
|                                                                       | my_color_format_blue.cfg             | udf_round_base.prt           |      |  |  |
|                                                                       | my_color_format_cmm.cfg              | udf_round_base_neu.prt       |      |  |  |
|                                                                       | my_color_format_pastel.cfg           |                              |      |  |  |
|                                                                       | my_drawing_format.cfg                |                              |      |  |  |
|                                                                       | ighted potions.cfg                   |                              |      |  |  |
|                                                                       | File name: edm_list.tbl Date modifie | d: 15-May-18 08:01:27 AM     |      |  |  |
|                                                                       | File name: edm_list.tbl              | Type All Files (*)           | Ŧ    |  |  |
| ▶ Folder Tree                                                         |                                      | Open 👻 <u>C</u> a            | ncel |  |  |

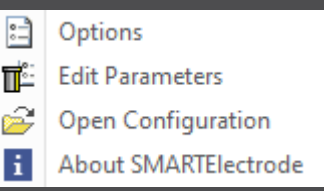

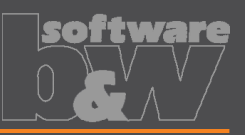

What

Why

User should be in control when dependent operations and electrodes are updated

Disable automatic update of csys on workpiece sides

https://redmine.buw-soft.de/issues/10511

▼ SF\_AUTO\_CSYS\_51
↓ SE\_CSYS\_29
↓ SE\_CSYS\_31
↓ SE\_CSYS\_33
↓ SE\_CSYS\_35
↓ SE\_CSYS\_37
↓ SE\_CSYS\_39
\* Datum Point id 41

How

- The 8 datum points represent the corners of the workpiece outline and can be used for drawing dimensions. These will be updated automatically!
- A notification will be shown in Burnsheet UI for outdated csys
- Double-click in notification details to update csys, operation and electrodes

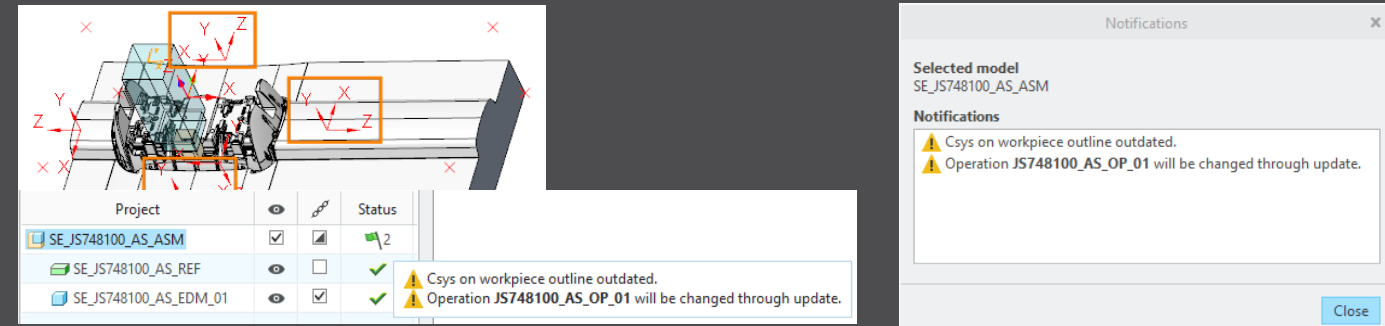

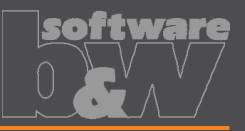

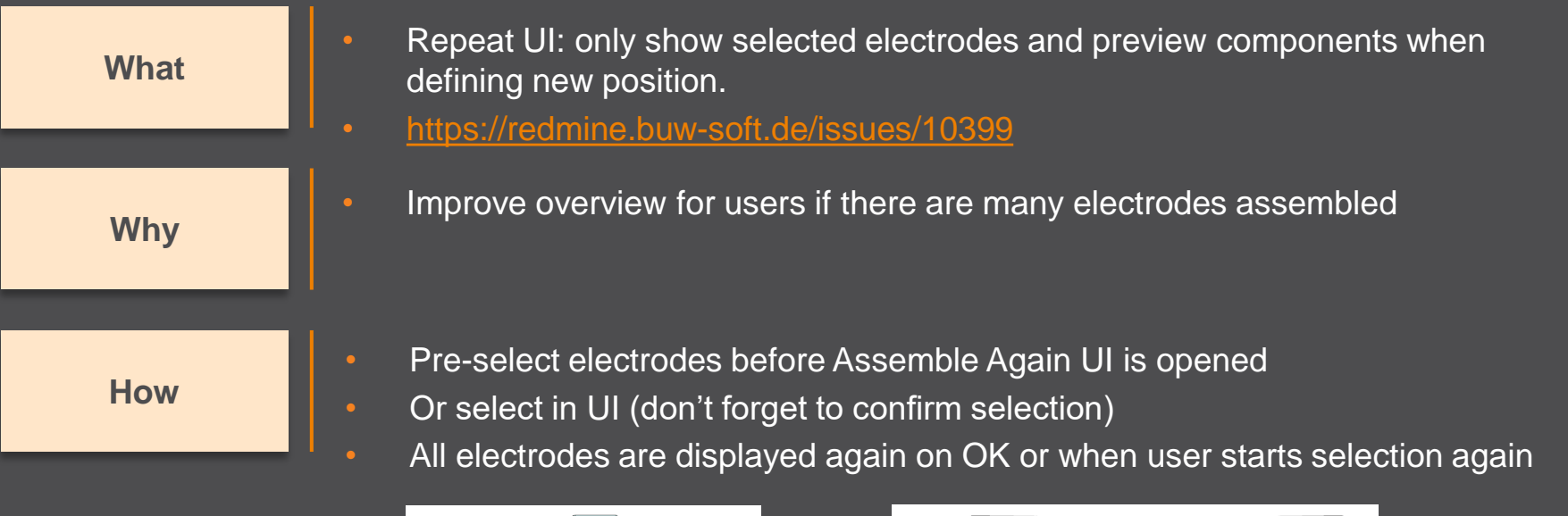

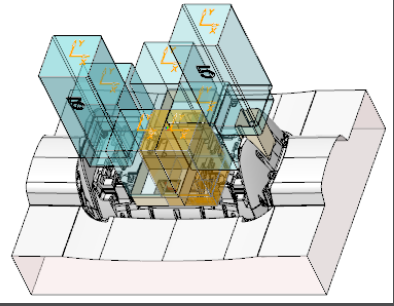

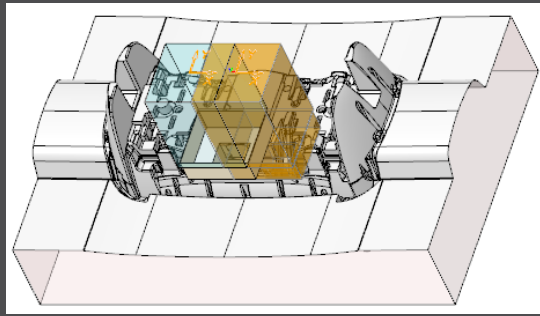

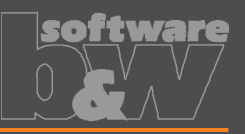

What

Why

#### How

- Use default csys from base to calculate angles https://redmine.buw-soft.de/issues/10822
- In some cases, it may be necessary to rotate csys with EDM\_ORIGIN\_NAME
- Angles in burnsheet would appear with wrong values
- Use csys showing orientation of blank for calculation of angles
- Always uses 'EDM\_ORIGIN' for electrodes designed in SMARTElectrode 7.0
- Always uses csys 'SE\_EDM\_BASE' or csys defined in option 'EDM\_ORIGIN\_NAME' for electrodes designed in SMARTElectrode 8.0 – 12.0
- This allows adjustment of csys 'EDM\_ORIGIN\_NAME' for easier definition of start position

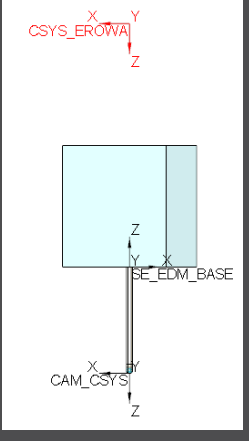

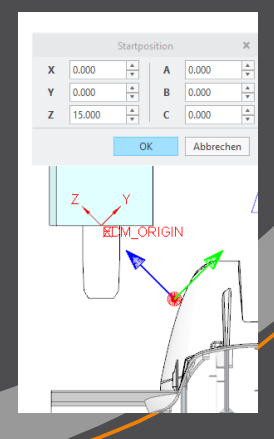

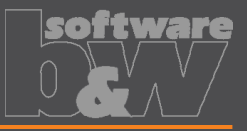

DTM\_LENGTH
 HOLDER\_BASE
 L
 EDM\_HOLDER\_POS
 CAM\_CSYS
 L
 EDM\_ORIGIN

Group MEASURE\_FRAME
Group FRONT\_NUMBER
Group FREE\_FACE\_NUMBER

Allow subgroups in definition of user-defined features for electrode base. What https://redmine.buw-soft.de/issues/10389 Sometimes features are nested in groups (MEASURE\_FRAME, Why FRONT NUMBER, FREE FACE NUMBER) in Base UDF, These features are currently not considered as part of L SE EDM BASE the base leading to wrong size calculation SMARTElectrode now checks all features in base group □ DTM1 / A EDM How /7 X7-FDM when checking if a feature/surface is part of base or not. Z XY-EDM Z YZ-EDM BLANK-DIMENSION

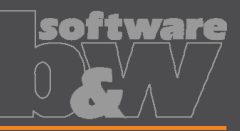

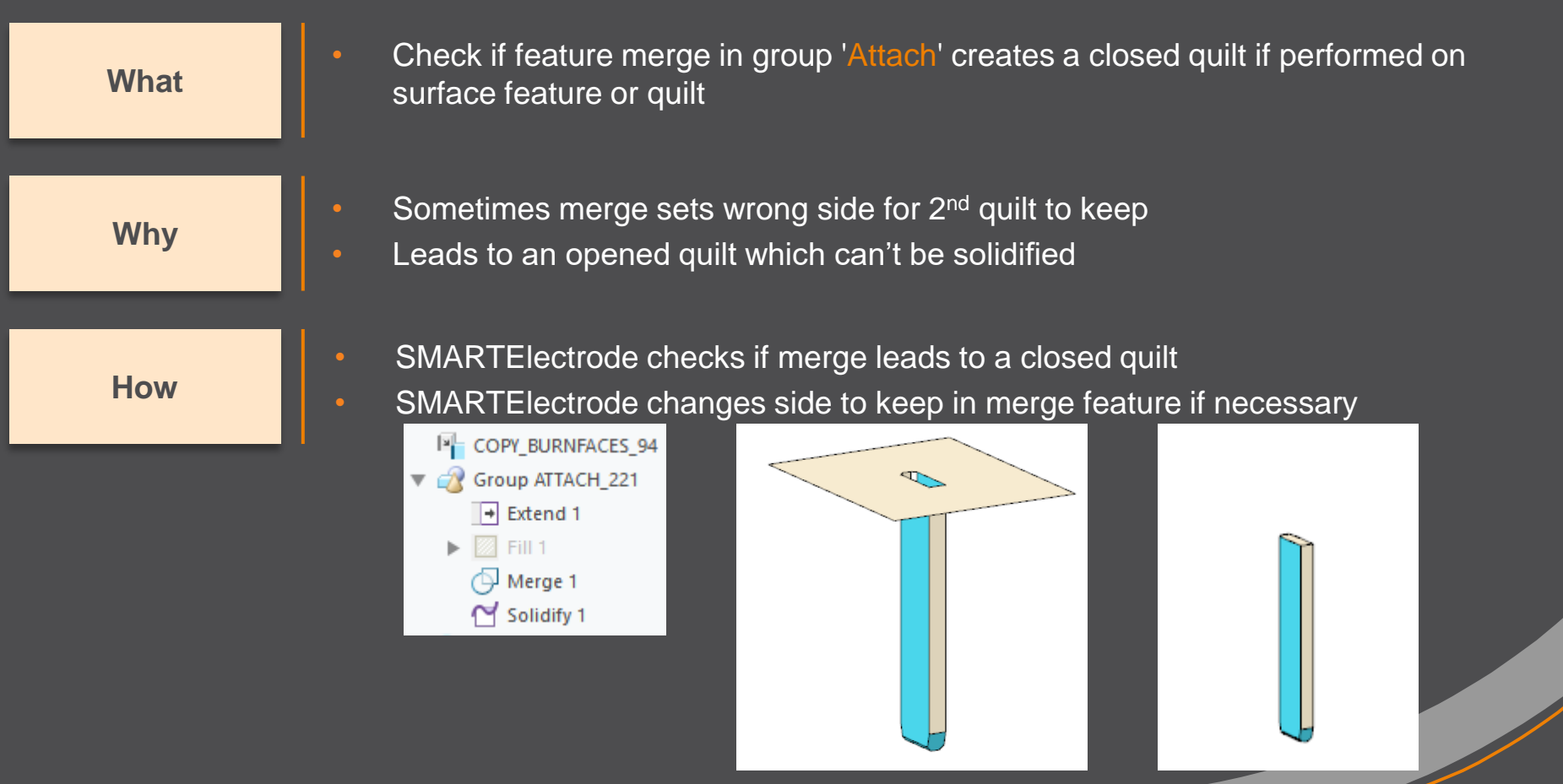

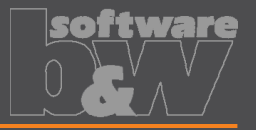

What

- Prevent deletion of active operation
- https://redmine.buw-soft.de/issues/10733

Why

SMARTElectrode ribbon is disabled after deletion of active operation Most of the commands are still accessible but won't work anymore

**Resolution** 

SMARTElectrode checks features whether they belong to active operation before deletion

Deletion will be canceled with message window if feature of active operation selected

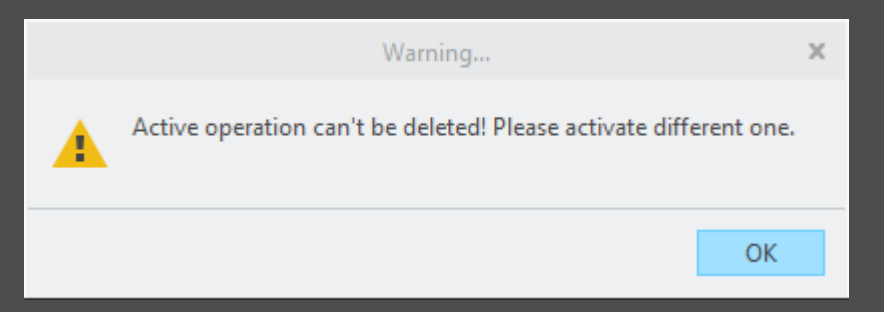

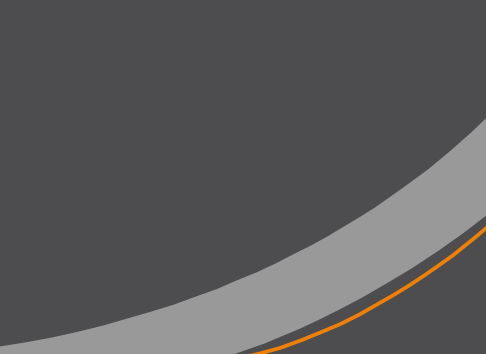

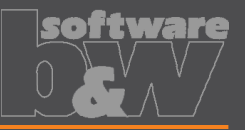

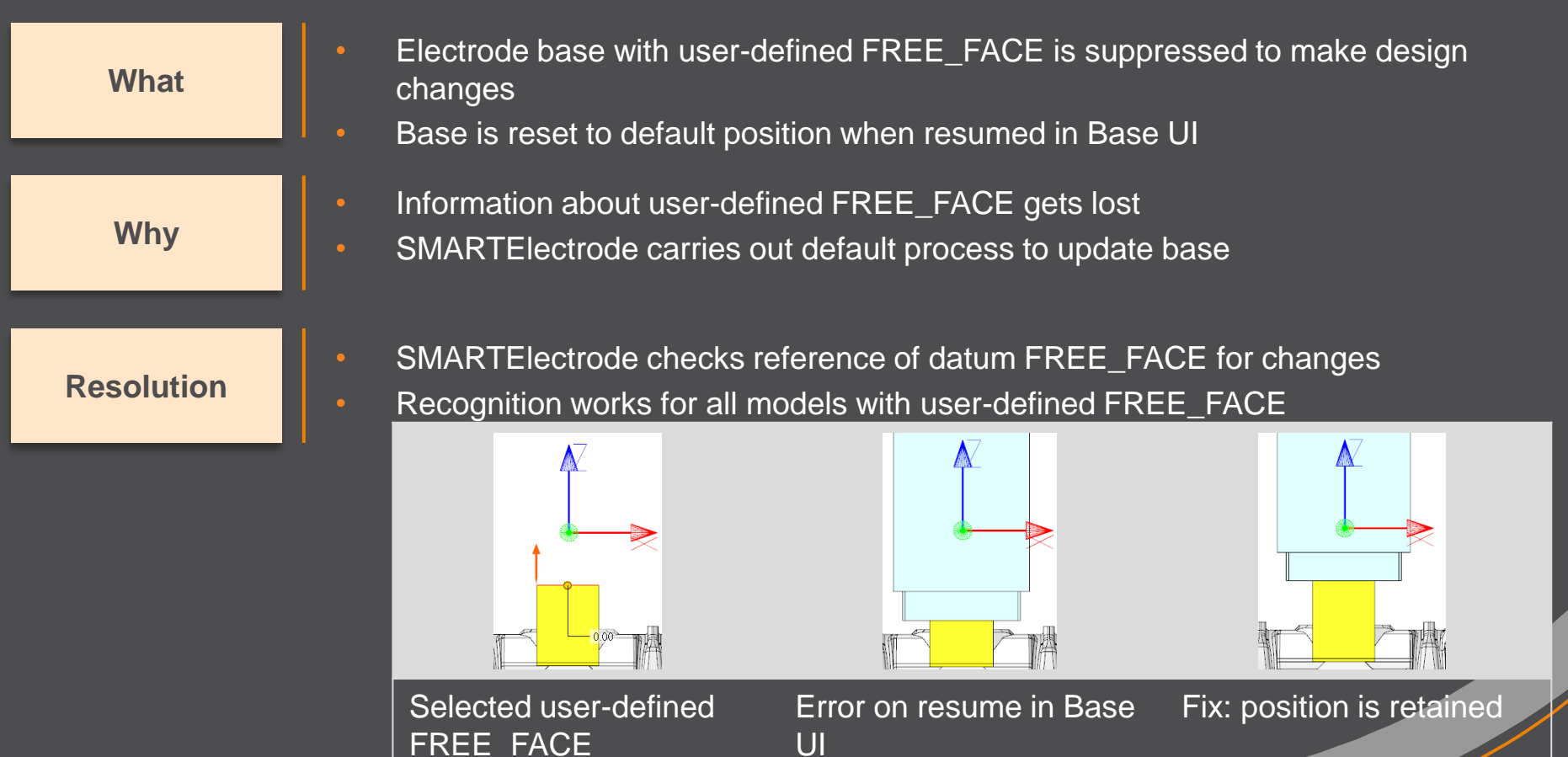

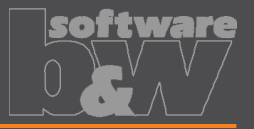

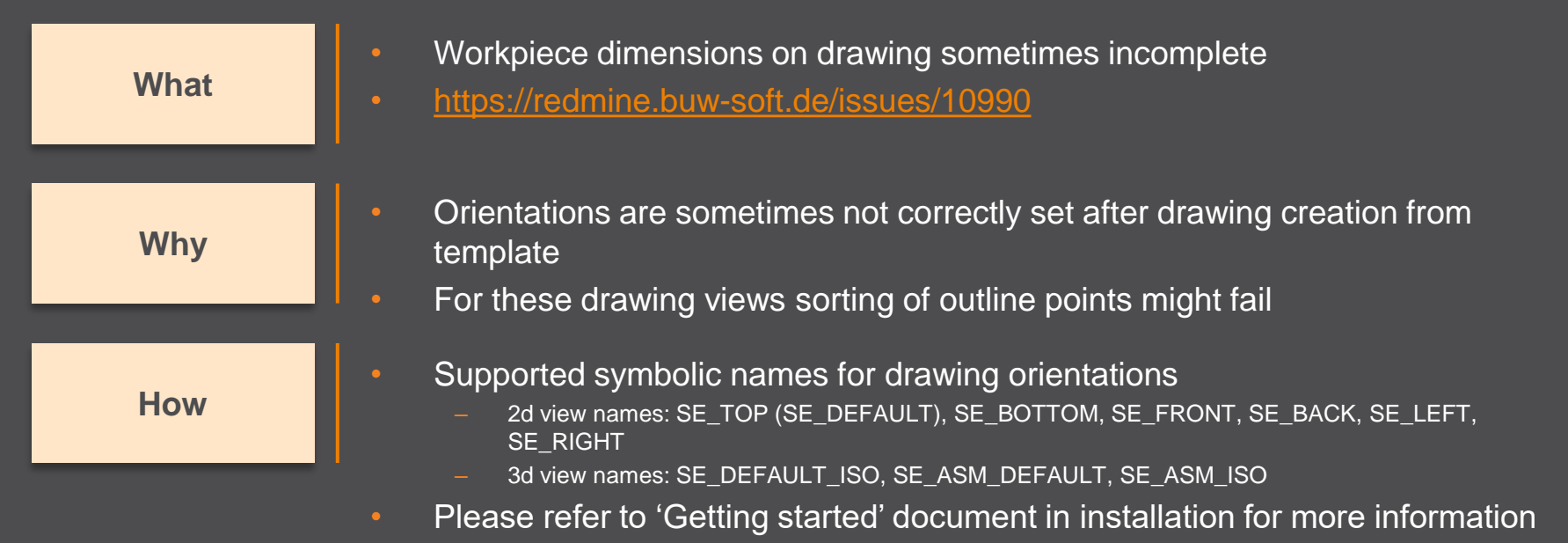

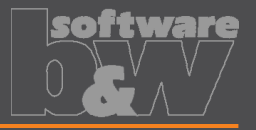

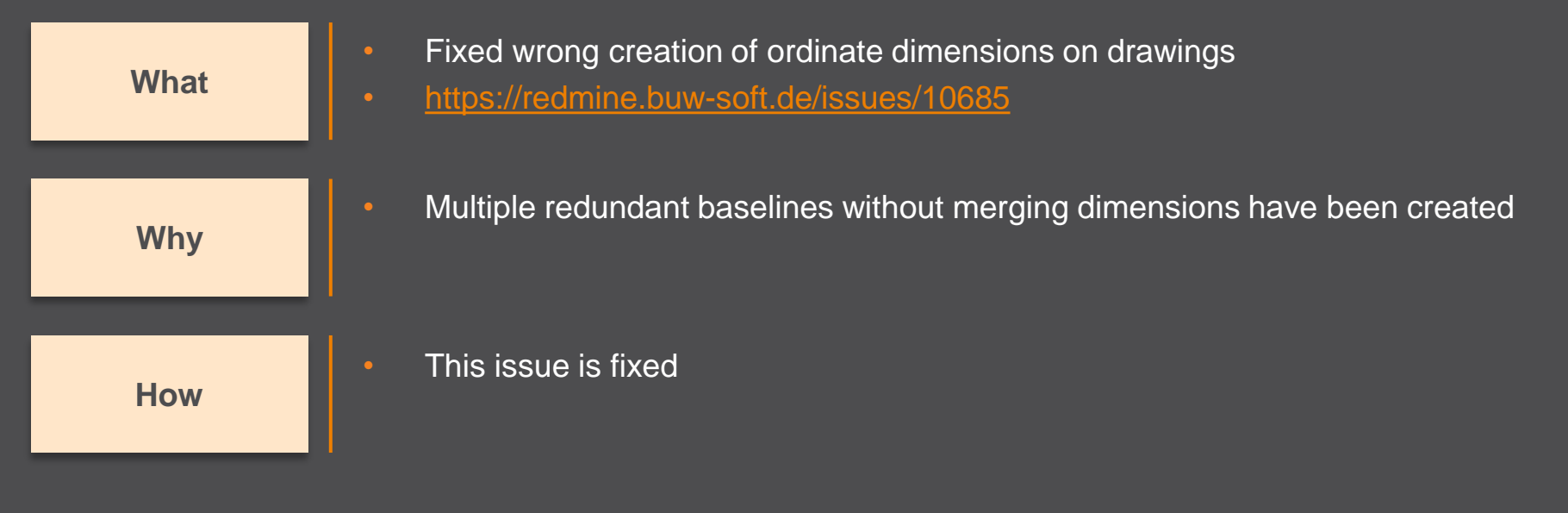

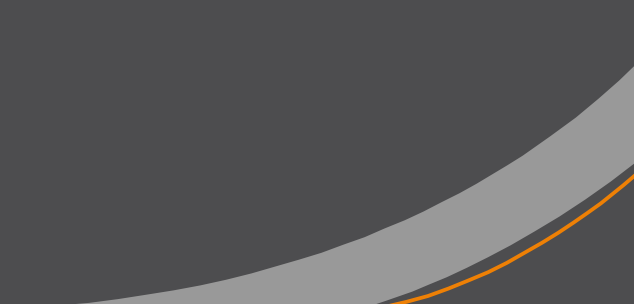

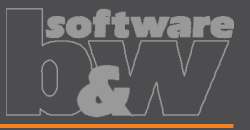

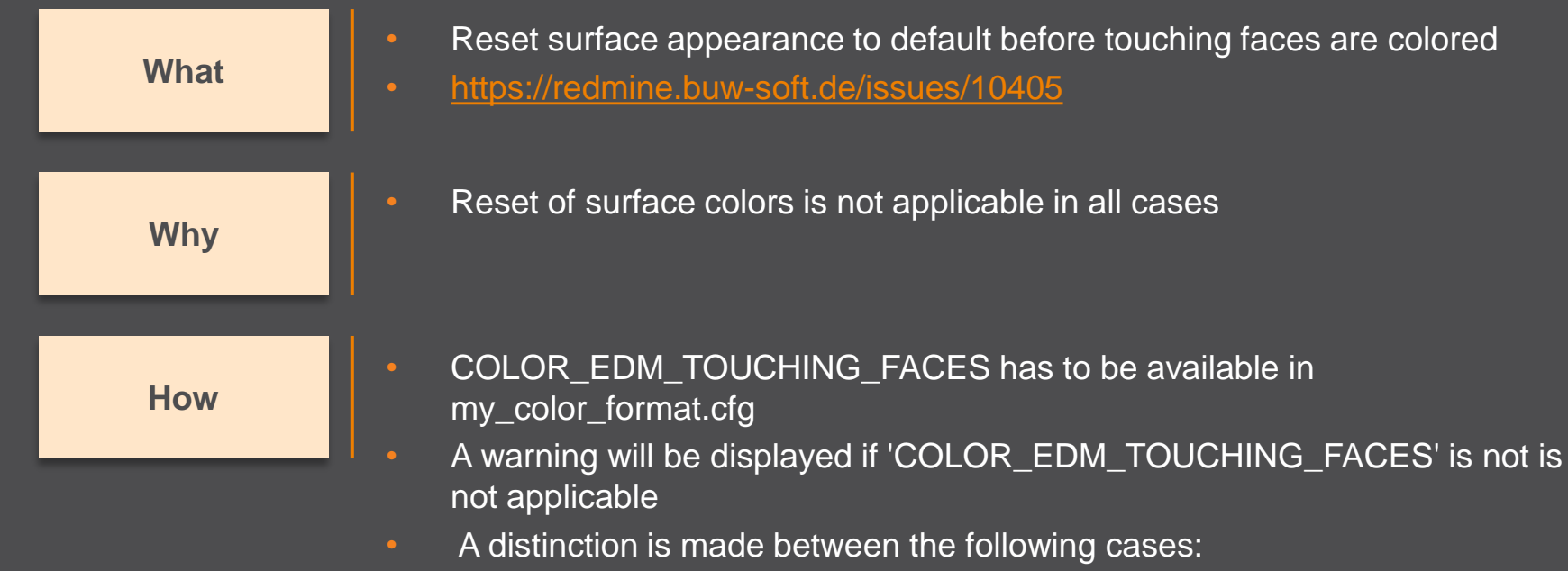

- Check UI: coloring can be done when all electrode positions are selected for touching surface analysis
- Check UI: a warning will be displayed and coloring will be canceled if NOT all electrode positions are selected for touching surface analysis
- Base UI: coloring can be done in detailed calculation of contact area if active electrode is used only once in assembly
- Base UI: a warning will be displayed and coloring will be canceled if active electrode is used multiple times in assembly

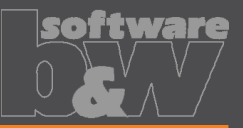

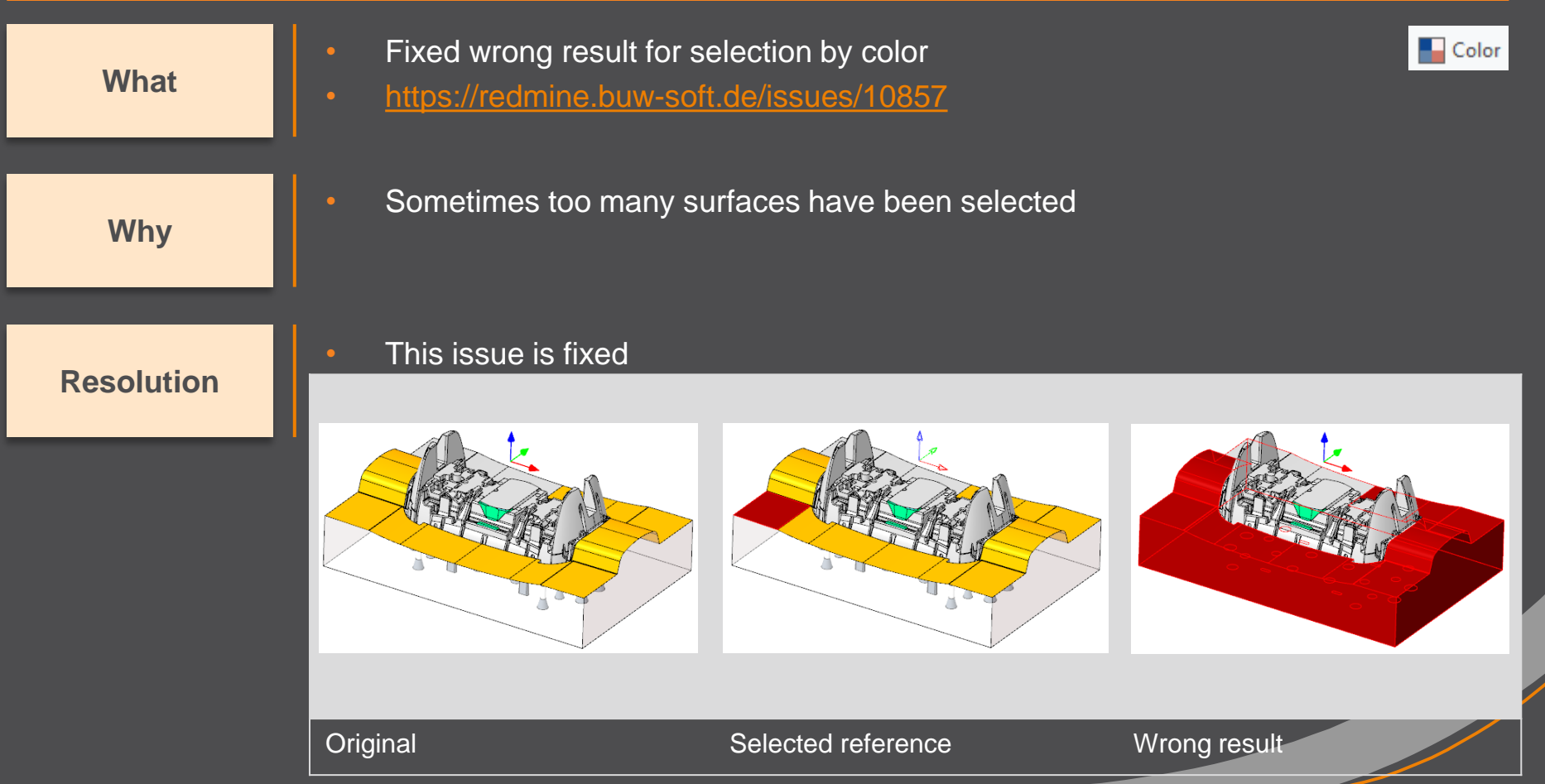

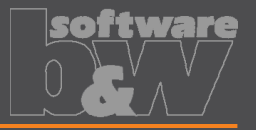

 What
 • Hide invalid commands in modeltree

 • https://redmine.buw-soft.de/issues/10985

 Why
 • Some commands are invalid in modeltree context menu if selected feature is not inside active component

 How
 • This issue is fixed

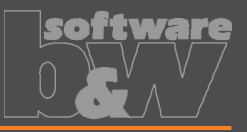

| What       | <ul> <li>Commands can be selected from co</li> <li>Applies to Creo Parametric 4.0 and a <a href="https://redmine.buw-soft.de/issues/1">https://redmine.buw-soft.de/issues/1</a></li> </ul>                                                                                                    | Commands can be selected from context menu for suppressed electrodes<br>Applies to Creo Parametric 4.0 and 5.0<br>https://redmine.buw-soft.de/issues/10518 |  |  |  |  |
|------------|----------------------------------------------------------------------------------------------------|----------------------------------------------------------------------------------------------------|--|--|--|--|
| Why        | Component selections are not auton                                                                                                    | natically skipped in above Creo versions                                                                                                    |  |  |  |  |
| Resolution | <ul> <li>Issue is fixed</li> <li>Commands are removed for suppression of the suppression of the supervision of the supervision of the supe</li></ul> | ssed features                                                                                                    |  |  |  |  |
|            | Before                                                                                                    | After                                                                                                    |  |  |  |  |

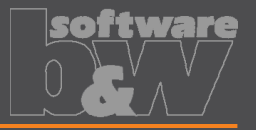

What

- Crash in Base UI if no workpiece model found
- https://redmine.buw-soft.de/issues/10488

Why

Resolution

- It's not possible to read workpiece information if no component in assembly is marked as workpiece
- Parameter SE\_CORE\_MODEL=1 not available
- Issue is fixed
- Always check if an active workpiece can be found and cancel functionality if necessary

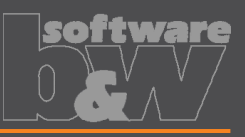

What

- Command 'New with Base' does not work anymore
- https://redmine.buw-soft.de/issues/10407

Why

- SMARTElectrode checks selected template for completeness before its used
- This includes check for parameters
  - SE\_EDM\_SUPPLIER
  - SE\_EDM\_TYPE
- Command is canceled if any expected parameter is missing

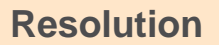

- Issued is fixed
- SMARTElectrode extracts supplier and type from selected data file: configuration/electrode/<supplier>/<type>.dat

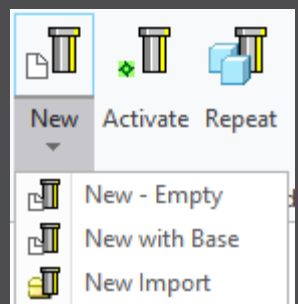

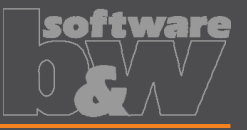

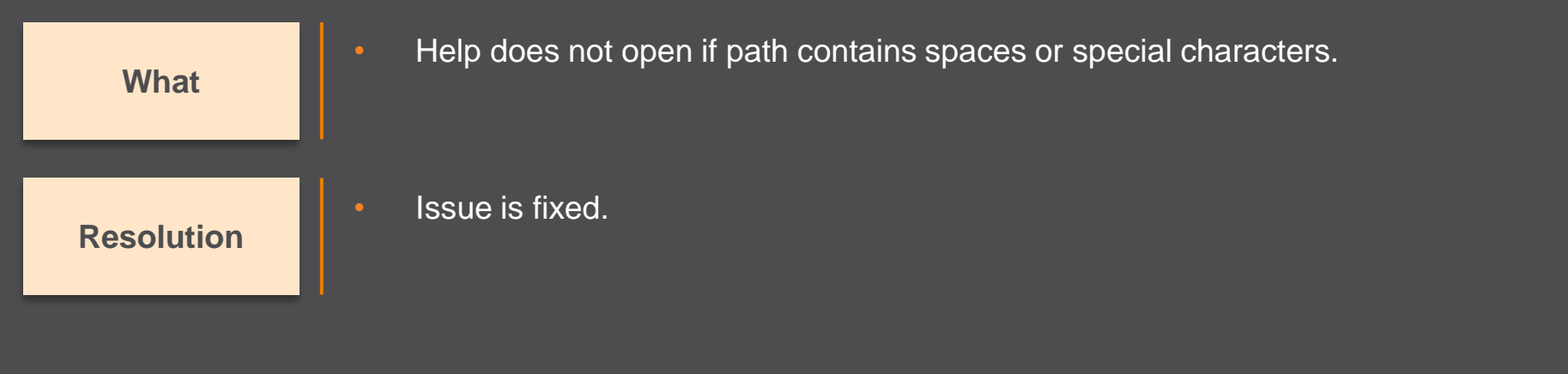

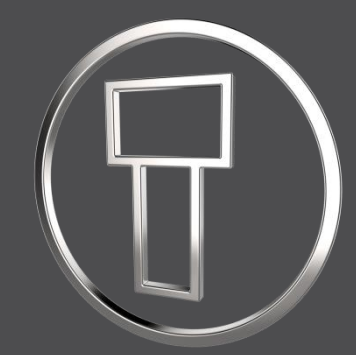

# SMARTElectrode 12.0.4.0

What's New

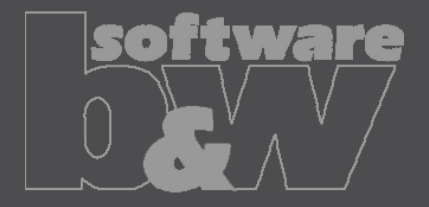

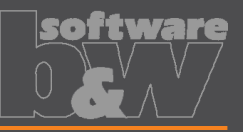

| What          | <ul> <li>Added threshold to show a warning if contact area covers more than defined<br/>percentage of blank area<br/>[https://redmine.buw-soft.de/issues/10357]</li> </ul>       |
|---------------|----------------------------------------------------------------------------------------------------|
| Who needs it  | <ul> <li>Users who output effective contact area for EDM programming</li> </ul>                                                                                                  |
| Details/Usage | <ul> <li>SE performs a fast contact area calculation when Base UI is opened and contact area is 0</li> <li>Slower more exact calculation can by started by user in UI</li> </ul> |
|               | <ul> <li>Check UI always performs the exact calculation</li> </ul>                                                                                                    |
|               | Option "CONTACT_AREA_MAX_COVERAGE" defines valid percentage     CONTACT_AREA_MAX_COVERAGE 80     Maximum valid coverage of the blank area with contact areas in percent.         |
|               | <ul> <li>Warnings are shown in Base UI and Burnsheet notifications</li> <li>Burn-Area          <ul> <li>196.058</li> <li>Multications</li> </ul> </li> </ul>                     |

Undersize

0.5

Quantity Contact area covers > 80% of blank area. Run detailed analysis or check value.

A Contact area covers >80% of blank area. Run detailed analysis or check

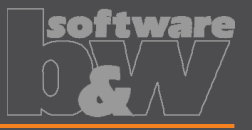

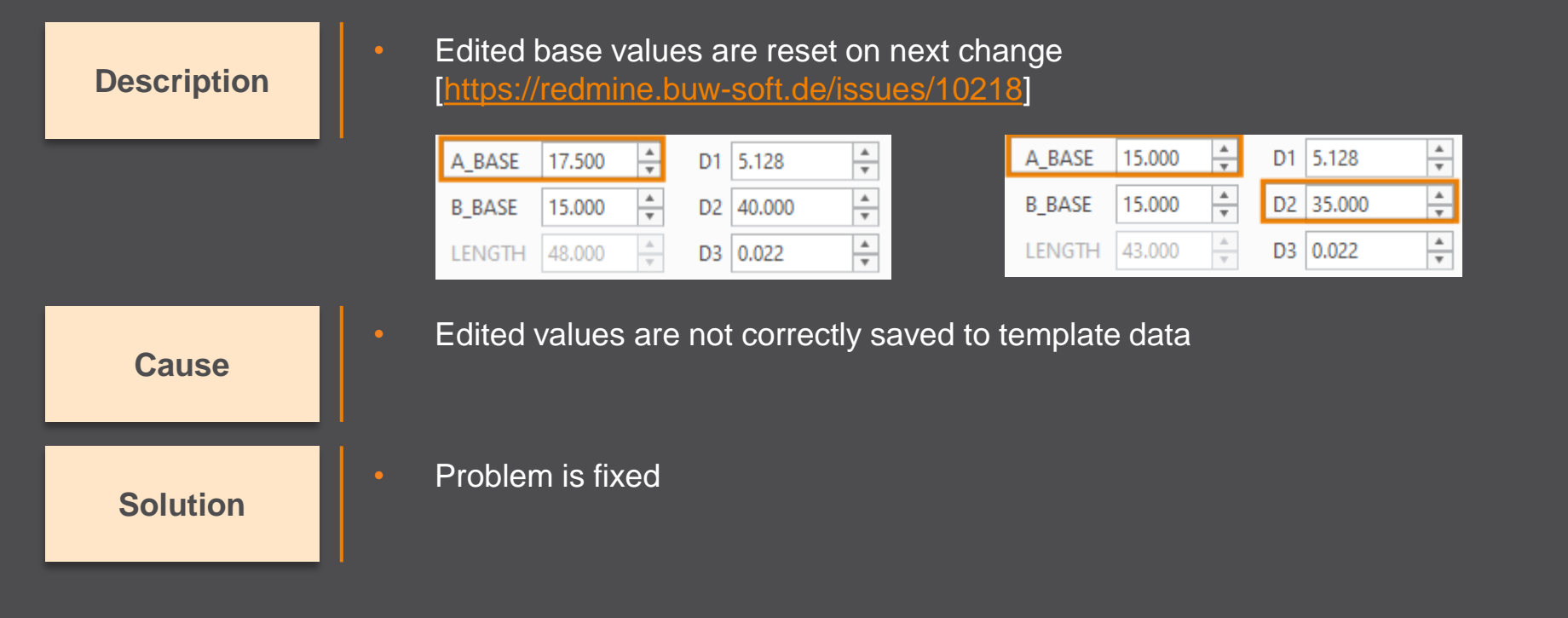

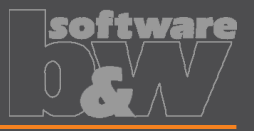

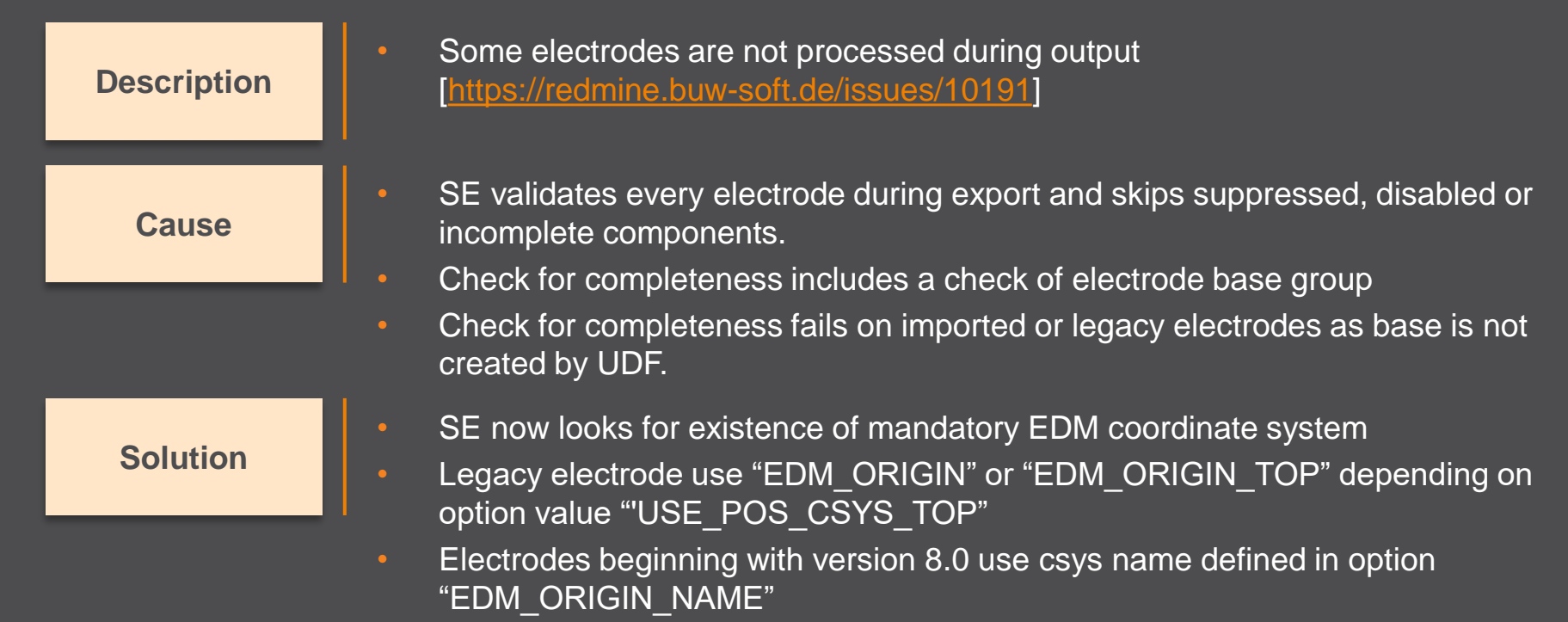

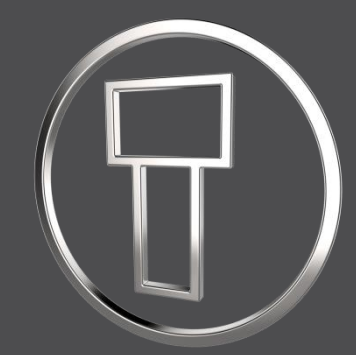

# SMARTElectrode 12.0.3.1

What's New

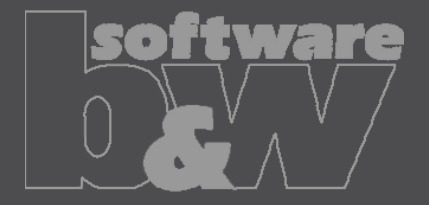

# Fix: Export options not working

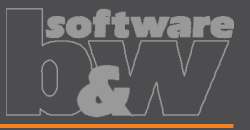

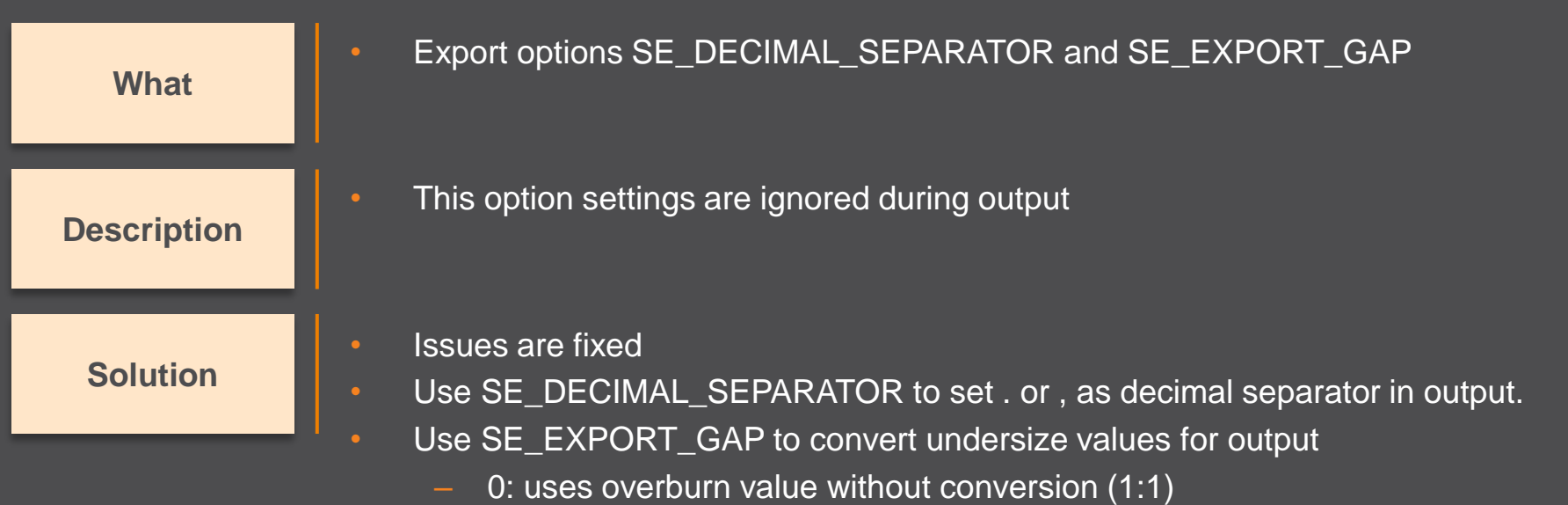

- 1: duplicates overburn value (2:1)
- 2: halves overburn value (1:2)

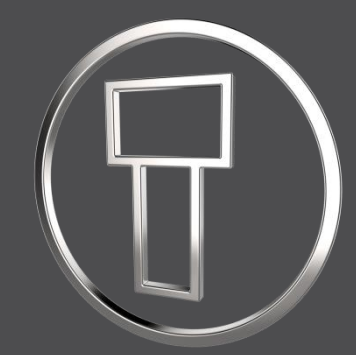

# SMARTElectrode 12.0.3.0

What's New

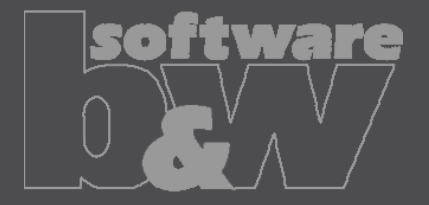

# **Enhancement: Separate Templates**

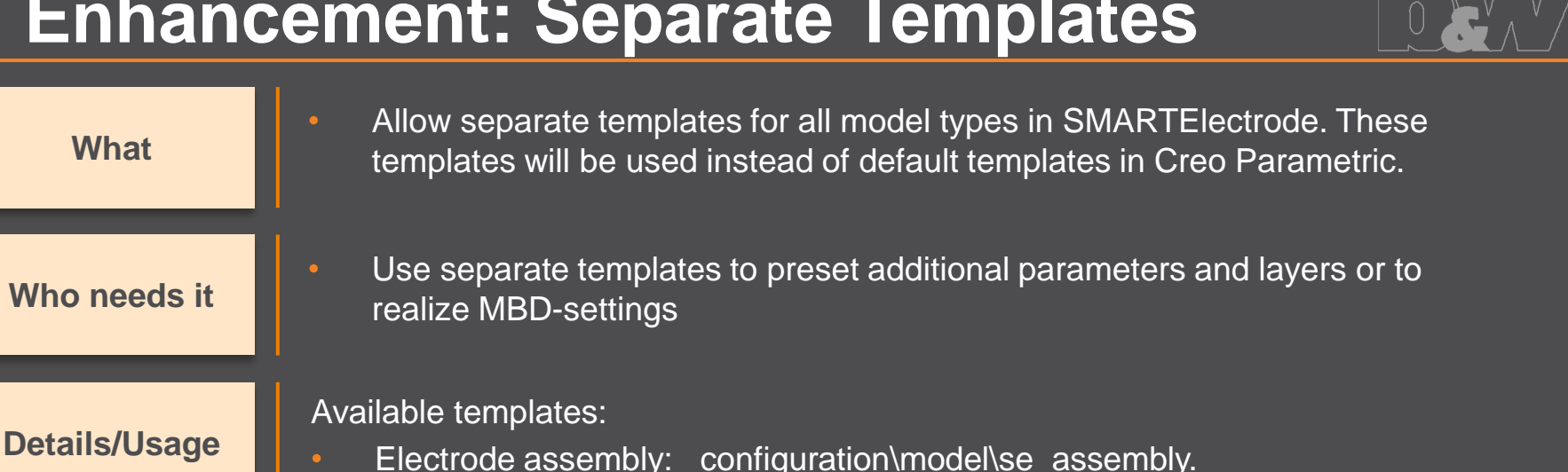

- Reference assembly: configuration/model/se\_reference.asm
- Reference part: configuration/model/se reference.prt
- Electrode: configuration/model/se electrode.prt
- Analysis model: configuration\model\se\_analysis.prt
- Manufacturing assembly: configuration/model/se\_mfg.asm
- Workpiece: configuration/model/se\_mfg\_workpiece.prt

## **Improvement: Blank Selection**

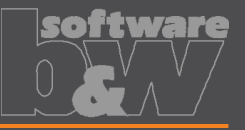

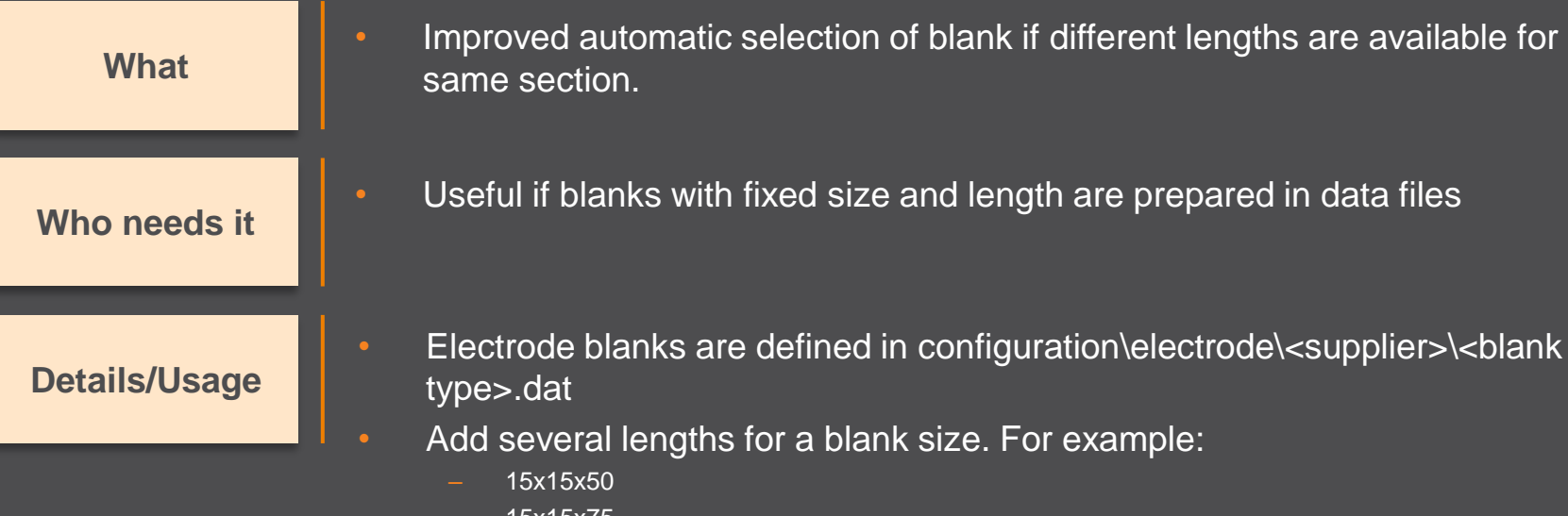

- 15x15x75
- 15x15x100
- SMARTElectrode tries to select best fitting template when base is created

# **Save Export to Workspace**

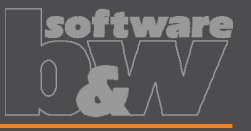

Created output files can be saved to workspace automatically now What Necessary if all manufacturing information is passed via PDMLink Who needs it To activate this feature open export configuration file **Details/Usage** configuration/export/<format name>/export.cfg Add option "WM COPY TO WORKSPACE YES" to add document as primary content

 Add option "WM\_ADD\_AS\_SECONDARY\_CONTENT YES" if document should be attached to electrode assembly as secondary content.

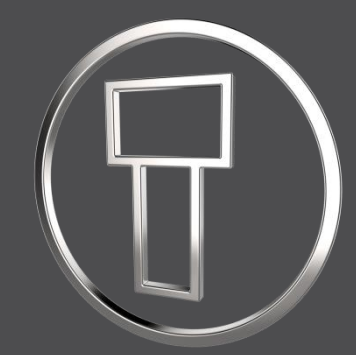

# SMARTElectrode 12.0.2.0

What's New

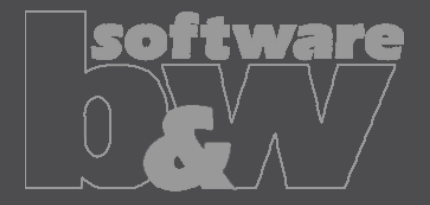

# **Enhancement: UI Start Position**

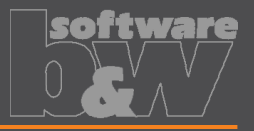

What

- Interactively define the start position of electrode
- Command is available if electrode component is activated

Who needs it

Users who want to optimize start positions for EDM

**Details/Usage** 

Defined start position overrides default start position and csys feature STARTPOS in electrode model

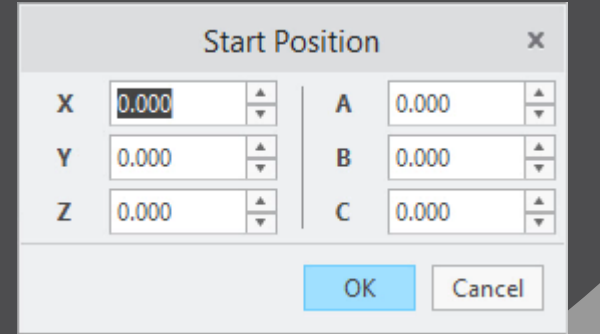

- Learn more:
- <u>https://www.buw-soft.de/en/2020/02/21/new-user-interface-start-position/</u>
- https://youtu.be/254n3AtqQDA

# **Enhancement: Selection by Toolpath**

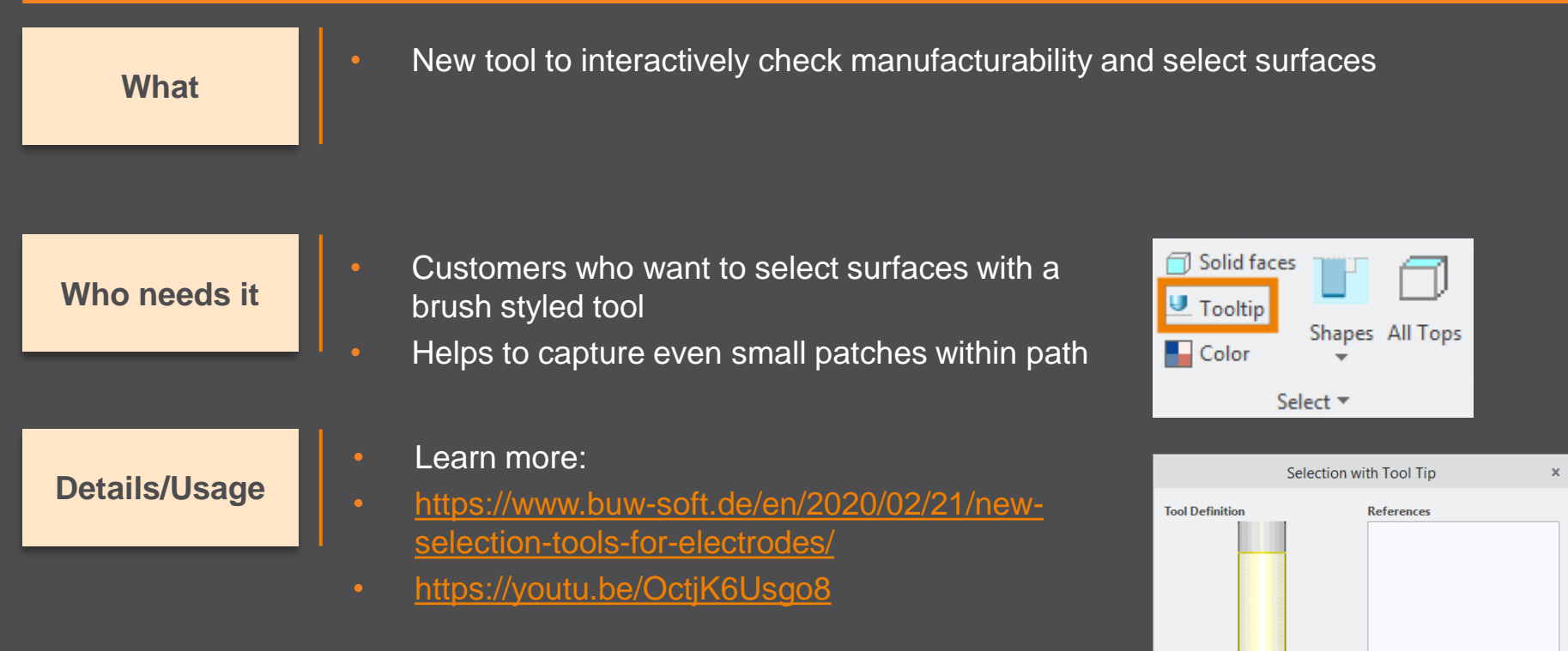

🕈 🖸 🏹 🖓

Ø 3 T÷

# **Improvement: Shape-based Selection**

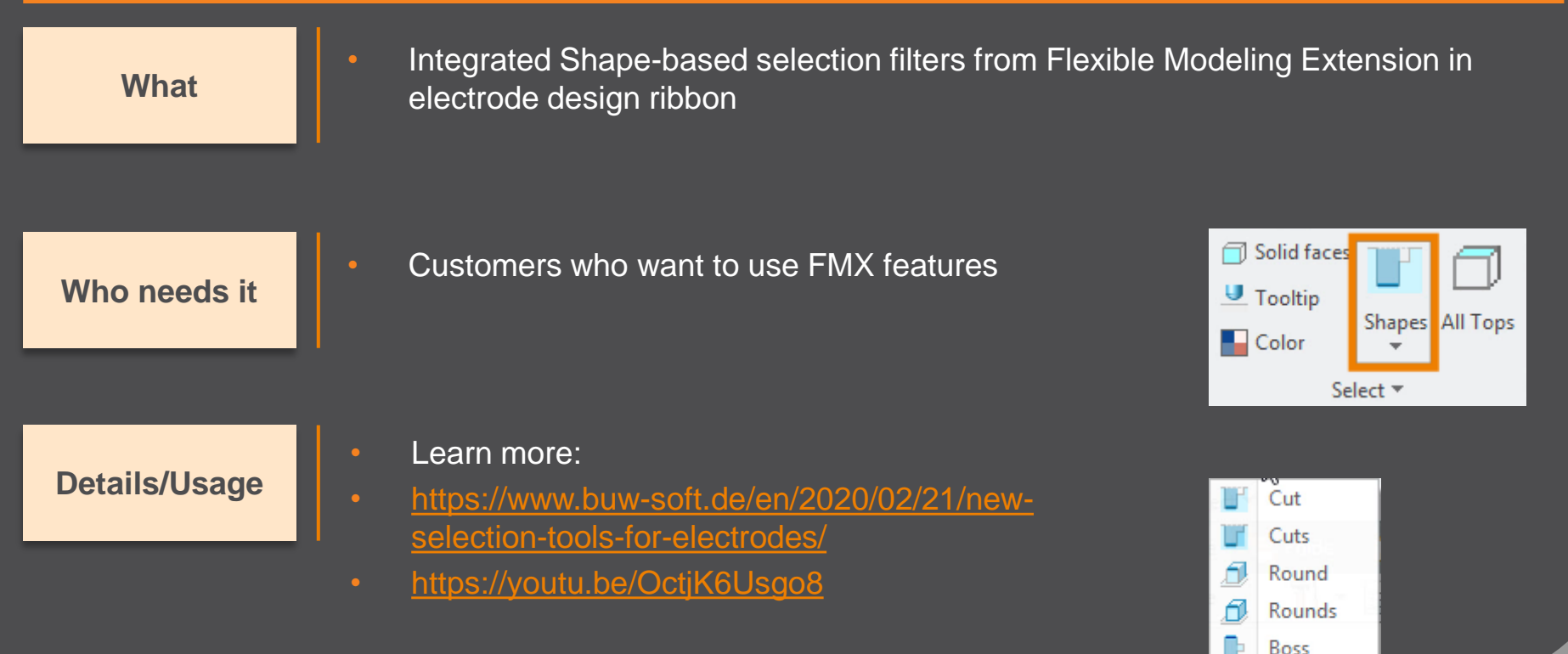

Bosses Coaxial

# **Dynamic Editing of Cutout**

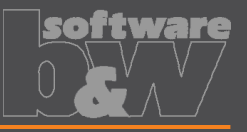

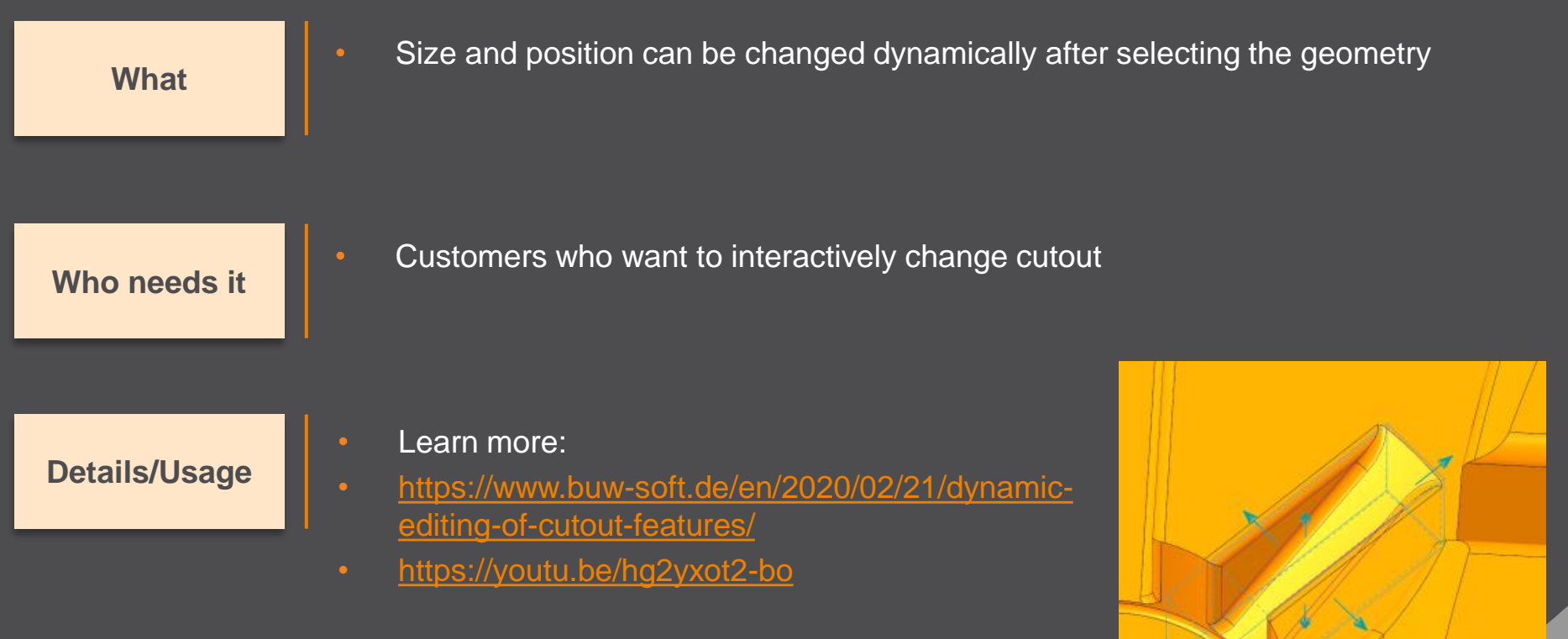

# Workpiece dimensions on drawing

# Add workpiece dimensions to any drawing sheet Customers who want to create workpiece dimensions on electrode documentation

| Detai | ils/U | sag | e |
|-------|-------|-----|---|

Who needs it

What

- Update of my\_drawing\_format.cfg necessary to use this feature
- Learn more:
- https://www.buw-soft.de/en/2020/02/21/add-workiece-dimensionsautomatically/
- <u>https://youtu.be/iH1Ou\_HutEY</u>

# Improvement: Import 3rd party EDM

https://voutu.be/vg- laOuVh8

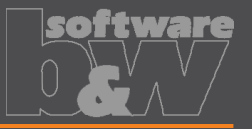

| What          | <ul> <li>New import workflow is available for Creo part files or neutral formats<br/>STEP/IGES</li> <li>SMARTElectrode adds datums to imported electrode to enable most of the<br/>functionality</li> </ul>                     |
|---------------|----------------------------------------------------------------------------------------------------|
| Who needs it  | <ul> <li>Customers who need to work with existing electrodes not designed in<br/>SMARTElectrode</li> </ul>                                                                                                    |
| Details/Usage | <ul> <li>Due to the variety of design approaches, there may be restrictions in use</li> <li>Learn more:</li> <li><u>https://www.buw-soft.de/en/2020/02/21/improved-workflow-for-import-of-thirdparty-electrodes/</u></li> </ul> |

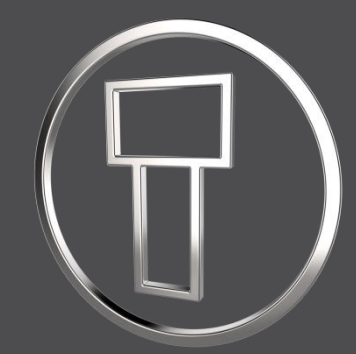

# SMARTElectrode 12.0.1.3

What's New

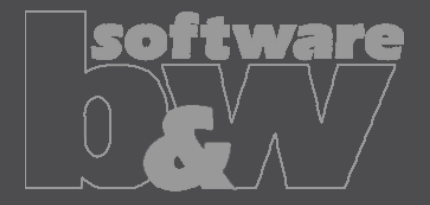

# **Enhancement: Redefine Operation**

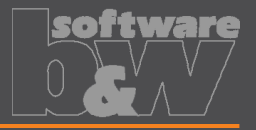

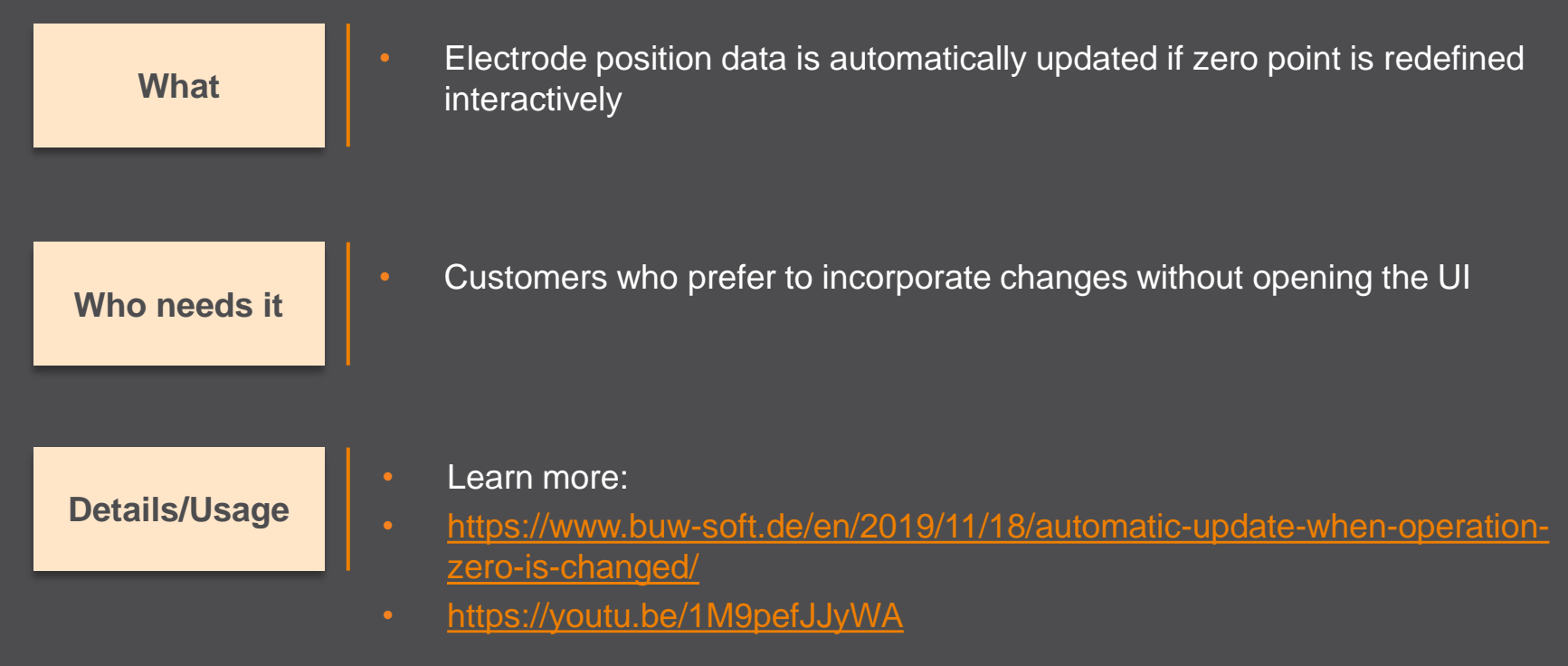

# Notifications in Burnsheet

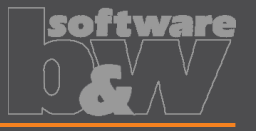

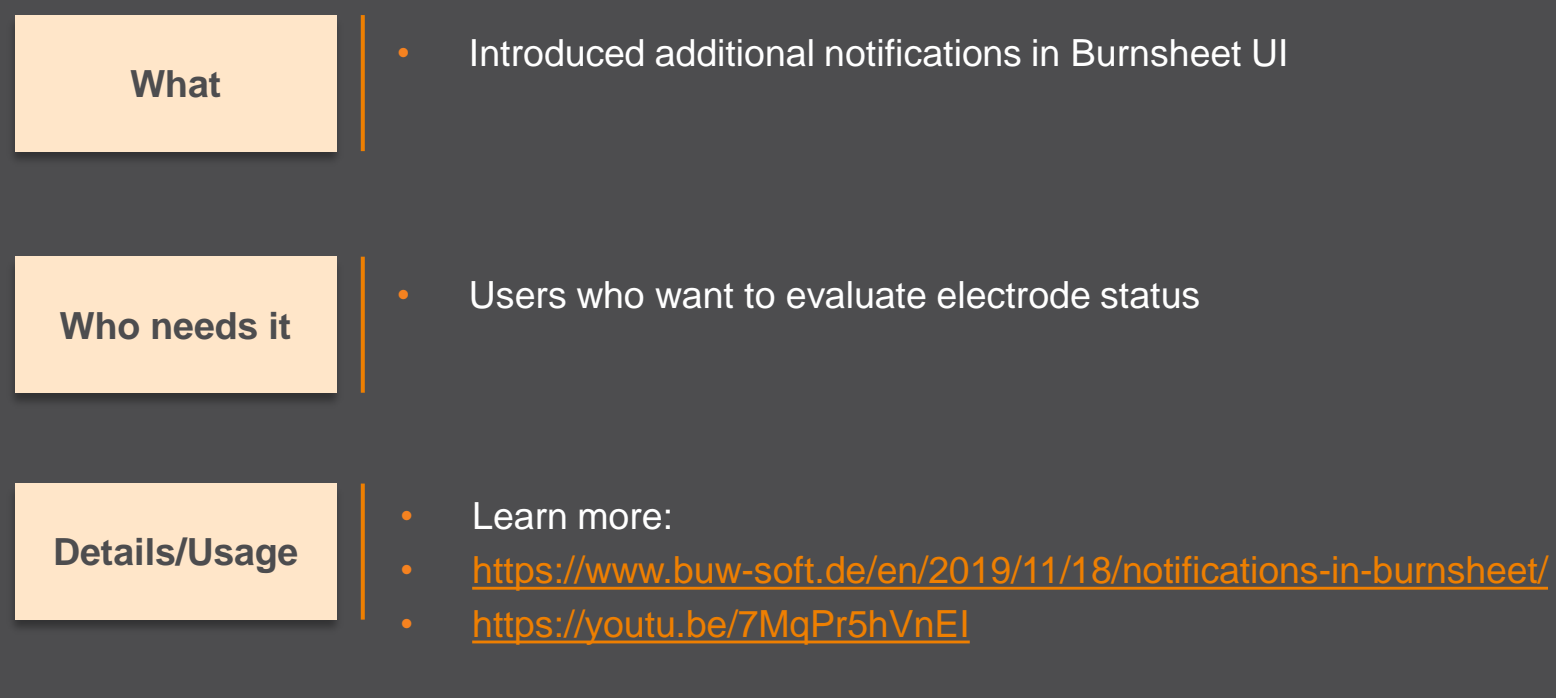

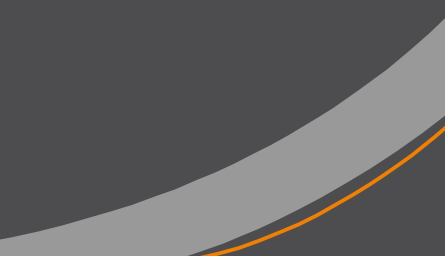

# **Improvement: Multiprog Output**

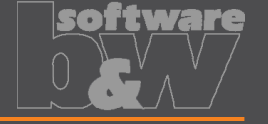

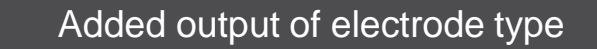

Who needs it

What

Customers using output for Ingersoll Multiprog

**Details/Usage** 

- Learn more:
- https://www.buw-soft.de/en/2019/11/18/data-output-improvements-foringersoll/

## **New Templates for Creo NC**

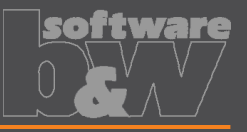

Empty template MFG\_DEFAULT

- Template for 3-axis milling MFG\_3AXIS
- Template for ModuleWorks MFG\_MODULEWORKS

Who needs it

What

Customers who do NC programming in Creo

**Details/Usage** 

Learn more:

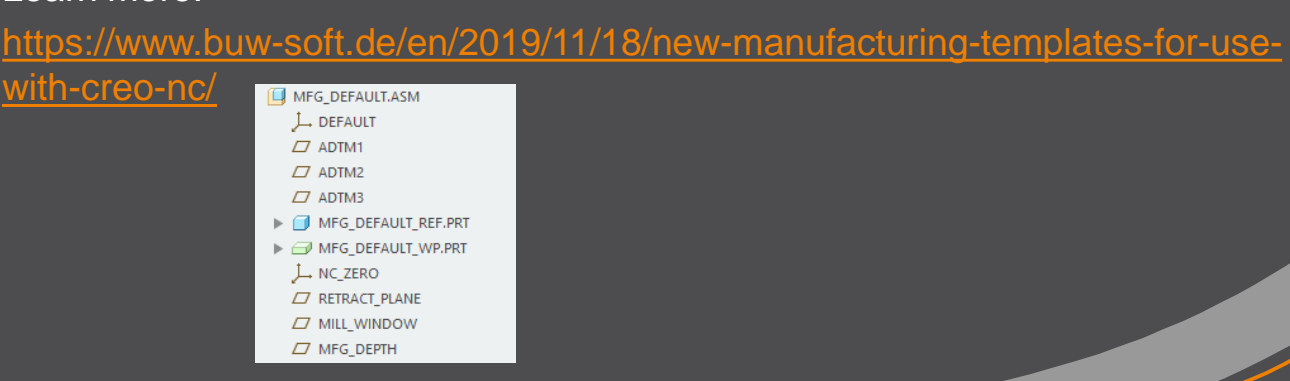

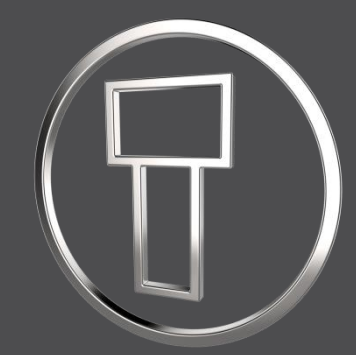

# SMARTElectrode 12.0.0.0

What's New

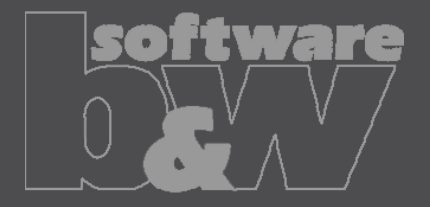

# **Enhancement: UI Post-Processor**

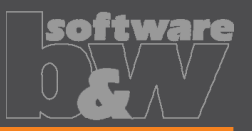

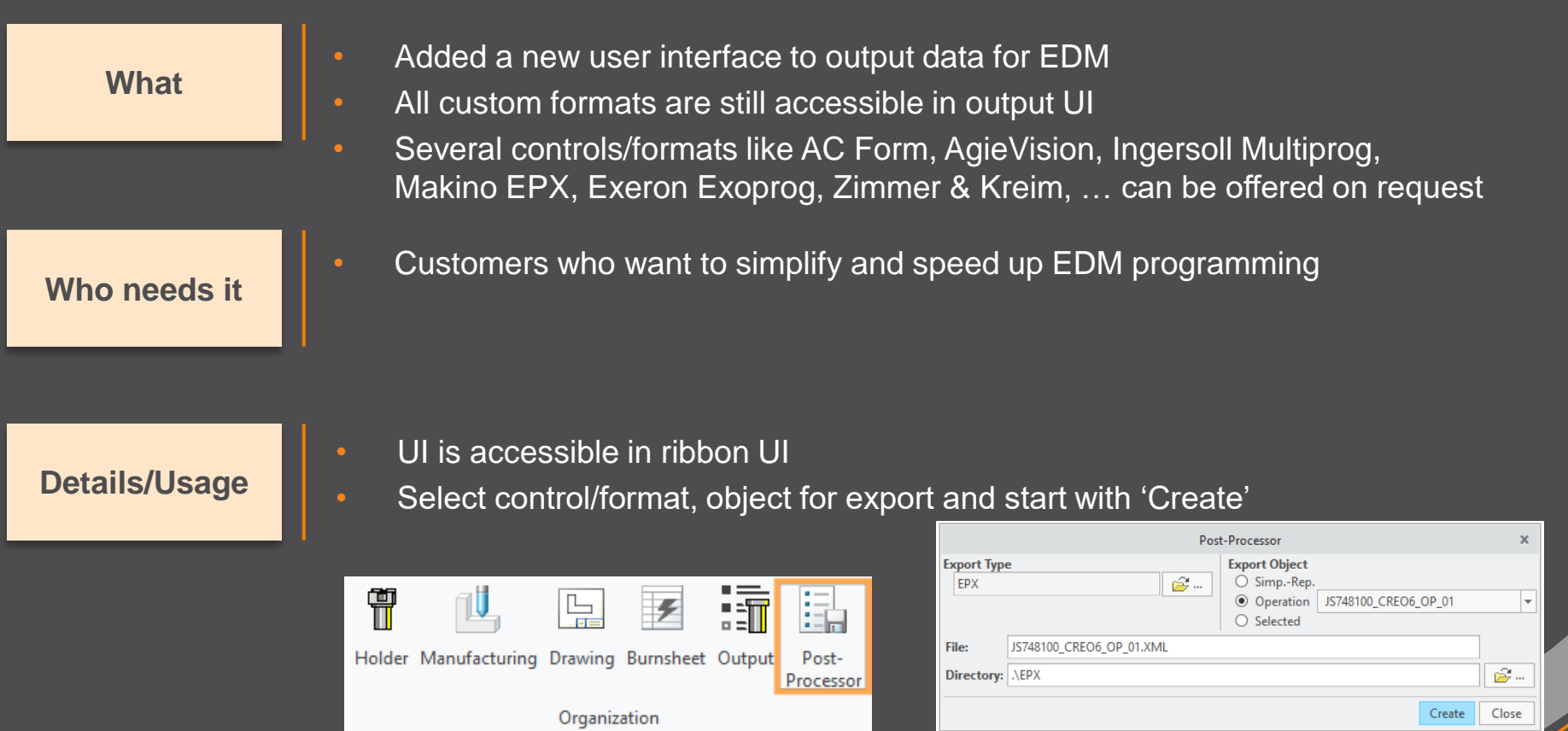

# **Enhancement: UI Cutout**

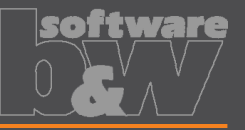

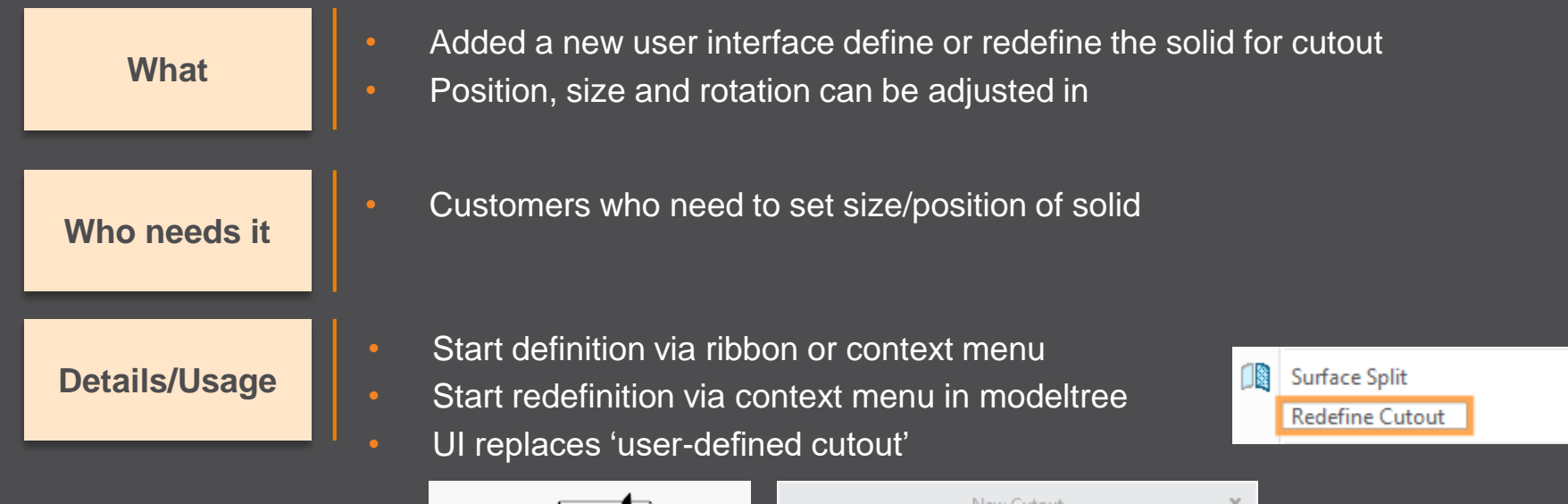

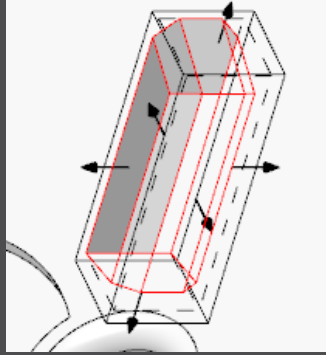

|   | _           |        |        |       |        |
|---|-------------|--------|--------|-------|--------|
|   |             | New    | Cutout |       | ×      |
| С | 0.000       | × i    | Offset | 0.100 | × i    |
| Х | -15.800     | *      | Length | 1.200 | *<br>* |
| Y | 3.375       | *<br>* | Width  | 3.450 | *<br>* |
| Z | -12.028     | *<br>* | Depth  | 1.100 | *<br>* |
|   |             |        |        |       |        |
| ¢ | Dynamic Dra | ag     |        | ОК    | Cancel |

# **Enhancement: Redefine Assembly**

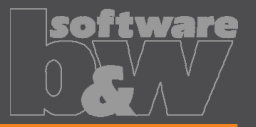

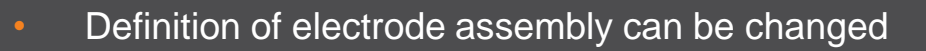

Who needs it

What

Customers who need to add or remove models from definition of reference parts

#### **Details/Usage**

Start redefinition via ribbon More functionality like renaming of assembly may be added later

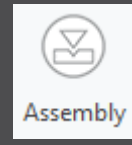

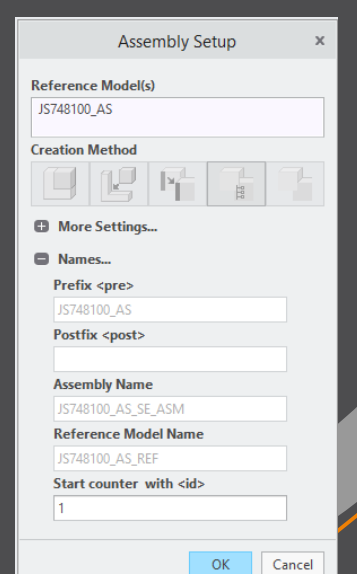

## **Improvement: Burn-Area in Base UI**

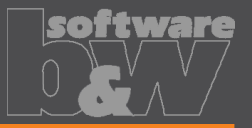

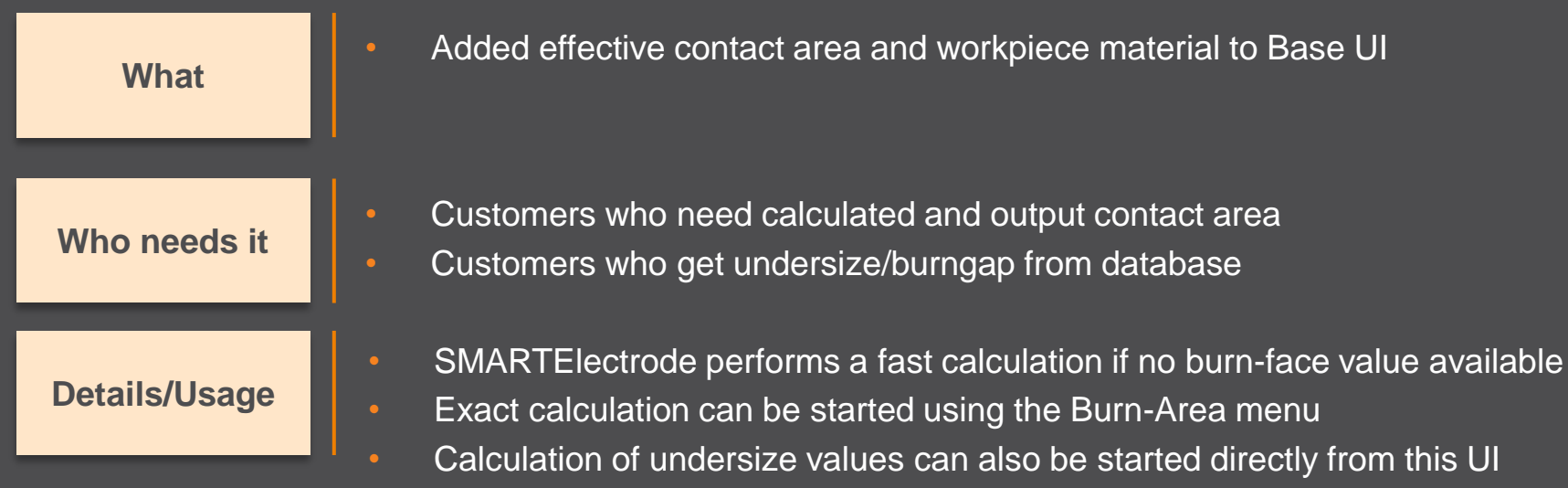

Definition of values in overburn\_calc.txt necessary to use 'Query Undersize'

| Workpiece |                                    | ST37                            |         |              |
|-----------|------------------------------------|---------------------------------|---------|--------------|
| Material  |                                    | Graphite                        | 2       | -            |
| Quality   |                                    | -                               |         | -            |
| Bur       | n-Area 🔻                           | 3.93559                         |         |              |
| UNI       | Fast Calc<br>Exact Cal<br>Query Ur | ulation<br>culation<br>idersize | :e<br>• | Quantity 1 A |

### **Improvement: Output Files**

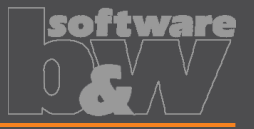

Exports are named like selected operation by default

Advantage

What

This allows export of operations one after another without changing the name interactively

| Export Object                 |                    |   |  |
|-------------------------------|--------------------|---|--|
| SimpRep.                      | DEFAULT REP        | Ŧ |  |
| <ul> <li>Operation</li> </ul> | DEFAULT REP        |   |  |
| O Selected                    | SE_WORKPIECES      |   |  |
| Gap/Undersize                 | JS748100_AS_OP_01  |   |  |
| 1:1                           | JS748100_AS_EDM_01 |   |  |
| O x2 (RADIUS                  | JS748100_AS-021    |   |  |
| O :2 (DIAMETER to RADIUS)     |                    |   |  |

# **Improvement: Simpreps in Output UI**

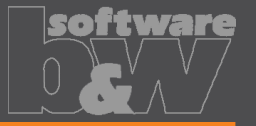

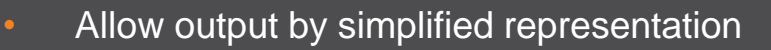

Who needs it

What

Customers who want to output a subset of electrodes

Details/Usage

Use simplified representations for repair or new electrodes necessary through design change

| Export Object             |                    |
|---------------------------|--------------------|
| SimpRep.                  | DEFAULT REP 👻      |
| Operation                 | DEFAULT REP        |
| O Selected                | SE_WORKPIECES      |
| Gap/Undersize             | JS748100_AS_OP_01  |
| 1:1                       | JS748100_AS_EDM_01 |
| O x2 (RADIUS              | JS748100_AS-021    |
| O :2 (DIAMETER to RADIUS) |                    |

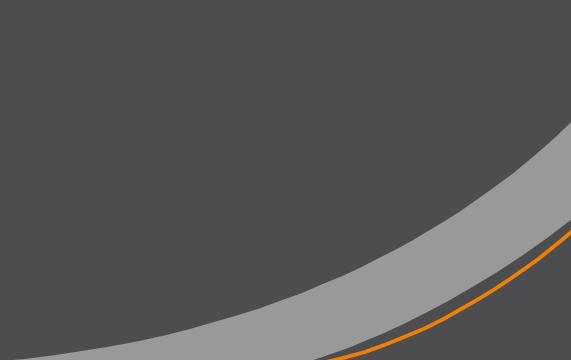